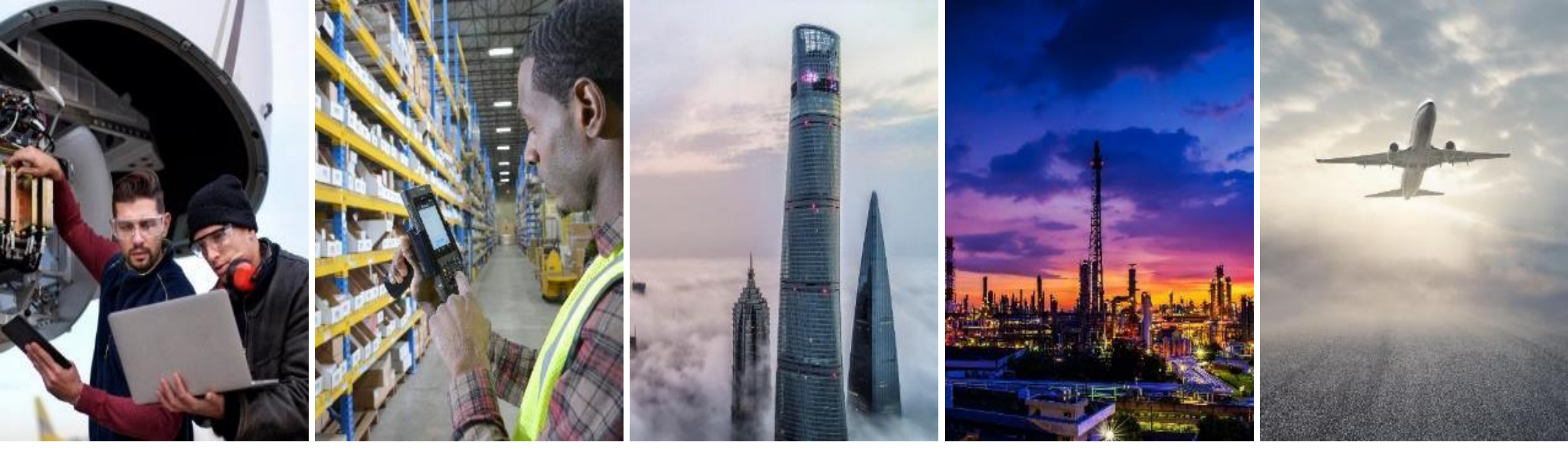

# **INVOICING COLLABORATION SUPPLIER TRAINING GUIDE**

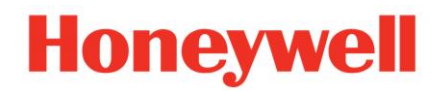

# **TABLE OF CONTENTS**

#### **Introduction**

- Invoice Types
- Invoice Rules

## **Portal User Interaction**

- Invoice Methods:
  - PO/SA-based invoices
  - Consignment Settlement
  - Credit Memos
  - Copy invoices

## Invoice Management

- Search for Invoice
- Invoice Status
- Invoice History
- Modifying Invoices
- Summary Invoice
- Invoice Reports
- Invoice Archival
- <u>Scheduled Payment Status</u>
- <u>Remittance Advice</u>

# INTRODUCTION

# **INVOICE TYPES** GENERAL WORKFLOW

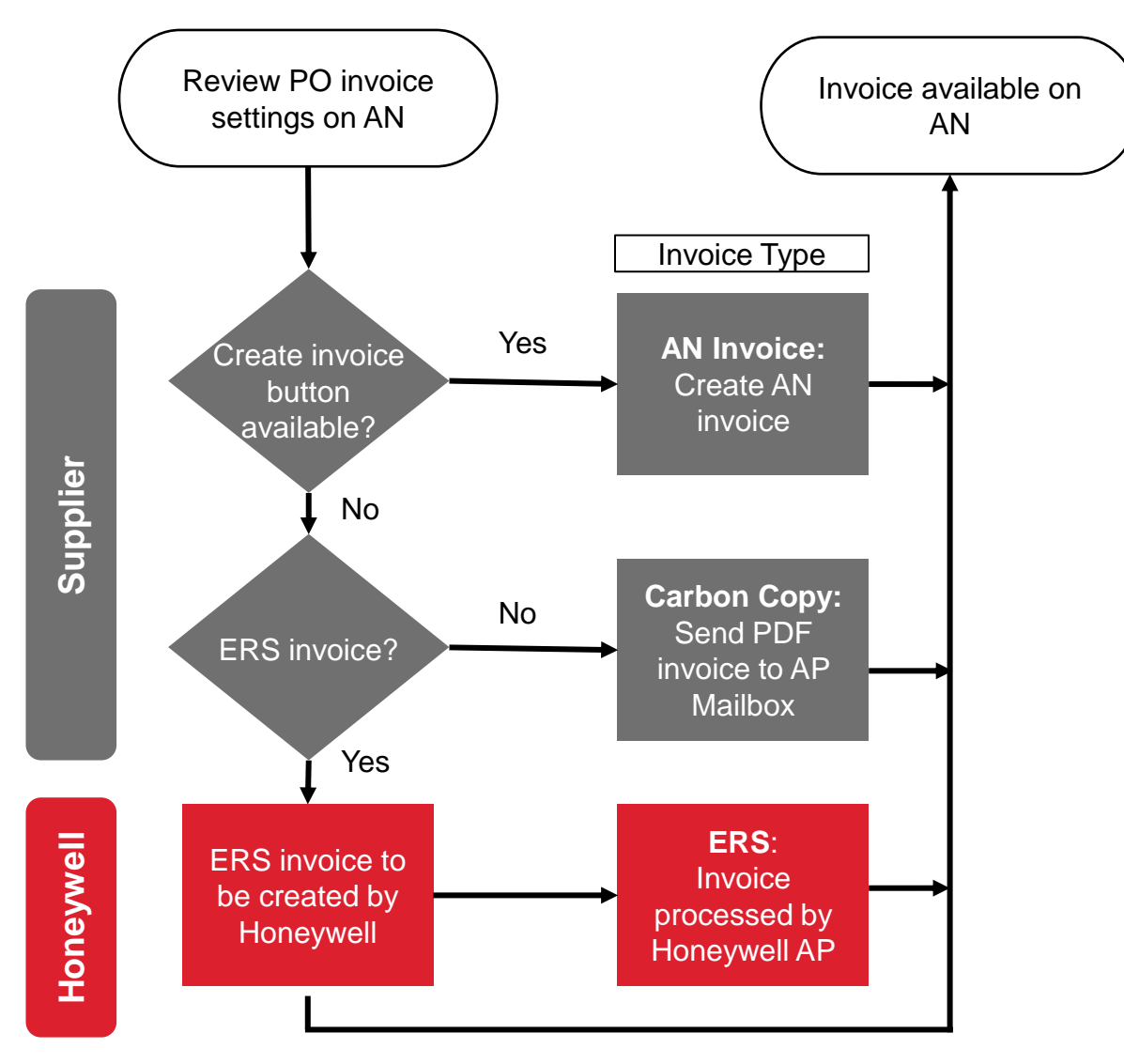

**INVOICE TYPE AND RULES:** 

Δ

- Create Invoice on Ariba Network
- Determine ERS And E-invoice
- Determine Carbon Copy invoice
- View Country-based Rules

AN: Ariba Network ERS: Evaluated Receipt Settlement

## **INVOICE TYPES** GENERAL CONSIDERATIONS – ARIBA NETWORK INVOICE

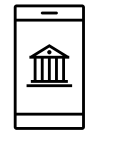

## **ARIBA NETWORK INVOICE**

Invoicing required via Ariba Network.

This process is applicable for all countries where e-invoicing is approved by law and Ariba Network solution is available.

Please do not send a paper or email invoice.

If e-invoice is enabled the invoice must be submitted on the Ariba Network. Invoices sent through other modes will be rejected by Honeywell.

## How to identify an Ariba Network invoice type?

| At PO Header level:             | At PO Line level:                           |
|---------------------------------|---------------------------------------------|
|                                 | Control Keys<br>Order Confirmation: allowed |
| Create Invoice   Enabled option | Ship Notice: not allowed                    |
| Electronic Invoice : AN         | Invoice: is not ERS                         |

# **INVOICE TYPES** GENERAL CONSIDERATIONS – EVALUATED RECEIPT SETTLEMENT (ERS)

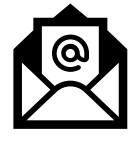

ERS

How to identify an ERS invoice type?

This is a form of carbon copy invoice which has unique indicators on the Ariba network.

Settlement is created automatically once Goods Receipt is completed by Honeywell; no invoice submission is needed from the supplier.

| At PO Header level:              | At PO Line level:                                     |
|----------------------------------|-------------------------------------------------------|
|                                  | Control Keys                                          |
| Create Invoice   Disabled option | Order Confirmation: allowed                           |
| ,                                | Ship Notice: allowed                                  |
| Electronic Invoice : NO          | Invoice: is ERS                                       |
|                                  | Invoicing is not possible for one or more line items. |

## **INVOICE TYPES** GENERAL CONSIDERATIONS – CARBON COPY

## **CARBON COPY**

Invoice is posted in Honeywell's SAP/Oracle system and then copied to Ariba Network for supplier's information purposes.

This process is only used for Honeywell settlement invoices or when e-invoicing is not supported by Ariba Network or local country regulations.

These invoice are submitted by the current legacy process as PDF sent to a Honeywell AP mailbox via email, EDI, Government portal.

This process is only used for Honeywell settlement invoices or when e-invoicing is not supported by Ariba Network or local country regulations.

Reference View Country-based Rules

## How to identify a Carbon Copy invoice type?

| At PO Header level:              | At PO Line level:                                                       |
|----------------------------------|-------------------------------------------------------------------------|
| Create Invoice   Disabled option | Control Keys<br>Order Confirmation: allowed<br>Ship Notice: not allowed |
| Electronic Invoice : YES         | Invoice: is not ERS                                                     |

# **INVOICE TYPES** GENERAL CONSIDERATIONS – CARBON COPY: EXAMPLE AND USE CASES

#### From the Homepage:

- 1. Click Invoices > Invoices.
- 2. Click on the Invoice # from the list
- 3. The Routing status will be "Sent" for a Carbon Copy invoice
- 4. There is a buyer invoice ID at the bottom

# Carbon copy invoicing process is used in the following cases:

For countries where:

- Local law does not allow e-invoicing.
- Ariba does not yet have an e-invoicing solution.
   For suppliers on:
  - ERS program. Settlement invoice will be submitted by Honeywell.
- invoicing plan. Invoices will be submitted by Honeywell.
   For consignment settlement.
  - Settlement invoice will be submitted by Honeywell.

### Notes:

- In case of country e-invoice restriction the invoice will be submitted by the current legacy process as PDF sent to a Honeywell AP mailbox via email, EDI, Government portal.
- All carbon copy invoices will be available on the Ariba Network to review payment status and details, but supplier will not have access to create, change or reject the invoice.

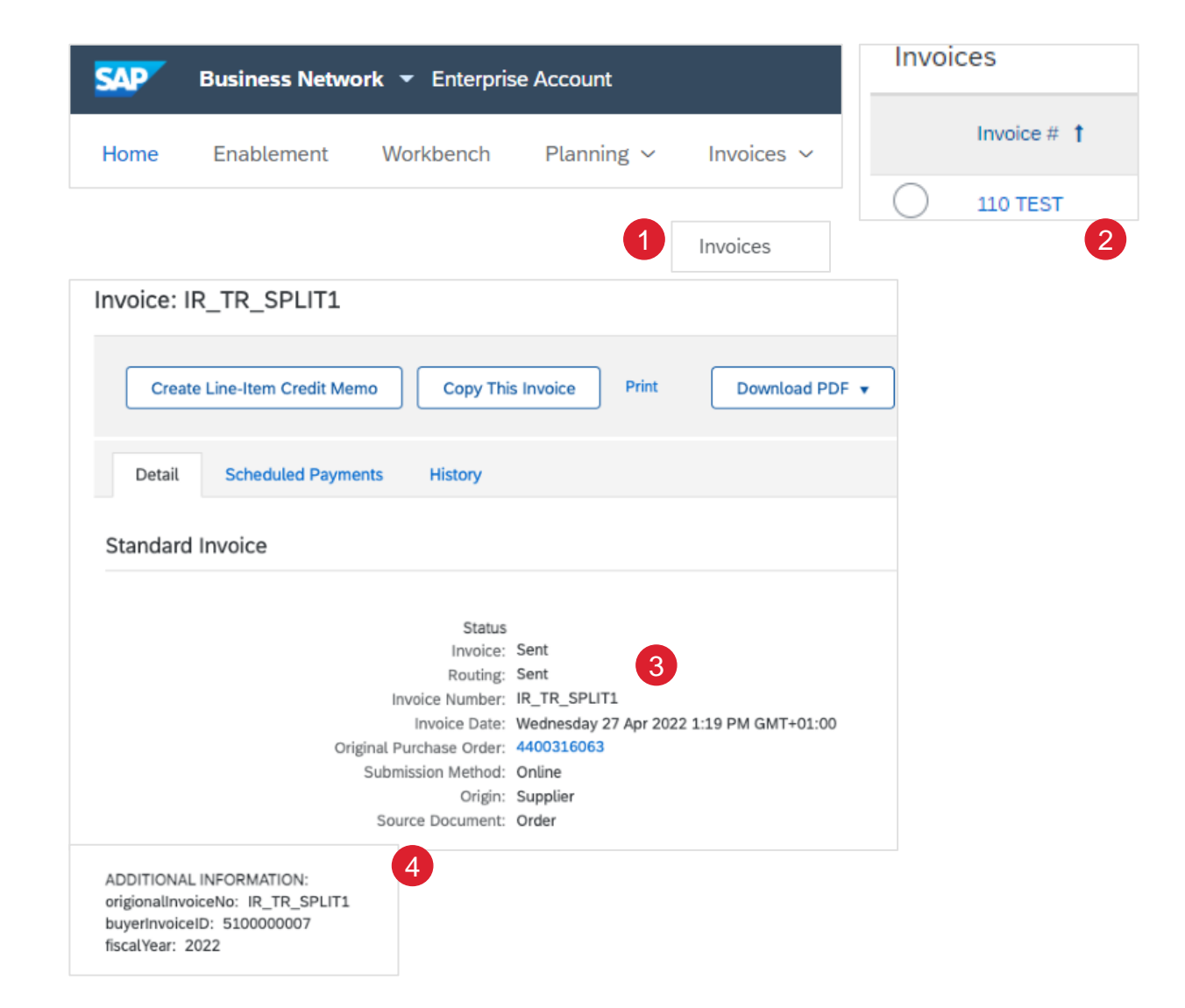

# **INVOICE RULES** HONEYWELL SPECIFIC

These rules determine what you can enter when you create invoices. From your supplier Portal:

- 1. Click the user profile icon in the right top corner of your screen and select Settings.
- 2. Select Customer Relationships.
- 3. A list of your Customers is displayed. Click the name of your customer (**Honeywell**).
- 4. Scroll down to the Invoice section and view the Invoice Rules. Honeywell has enabled Country-Based Invoice Rules and you will be able to choose your Country in Originating Country of Invoice from the drop-down menu.

| ₽ (1                                | RC 3                                          | Current Customers                            |                   |
|-------------------------------------|-----------------------------------------------|----------------------------------------------|-------------------|
| n                                   |                                               | Filter                                       |                   |
|                                     |                                               | Customers                                    |                   |
|                                     |                                               | Enter customer name or Network ID            | +                 |
| a Link User IDs                     |                                               |                                              |                   |
| Contact Administrator               |                                               | Apply Reset                                  |                   |
| Company Profile                     |                                               |                                              |                   |
| Settings<br>J                       | >                                             |                                              |                   |
| p Logout                            |                                               | Customer Network ID                          | Relationship Type |
| 6                                   | ACCOUNT SETTINGS                              | Honeywell - TEST AN01785206284               | -T Trading        |
|                                     | Notifications                                 | L Reject                                     |                   |
| Country-based Invoice Rul           | es                                            |                                              |                   |
| Download Invoice Rules              |                                               | Originating Country of Invoice: All Other Co | puntries 🗸        |
| General Invoice Rules               |                                               |                                              |                   |
| Allow suppliers to send invoices to | this account.                                 |                                              | Yes               |
| Allow suppliers to send invoices w  | ith service information. $(\dot{\mathrm{i}})$ |                                              | No                |
| Require line-item credit memo to r  | eference another invoice.                     |                                              | No                |

# **PORTAL USER INTERACTION**

# **PORTAL USER INTERACTION**

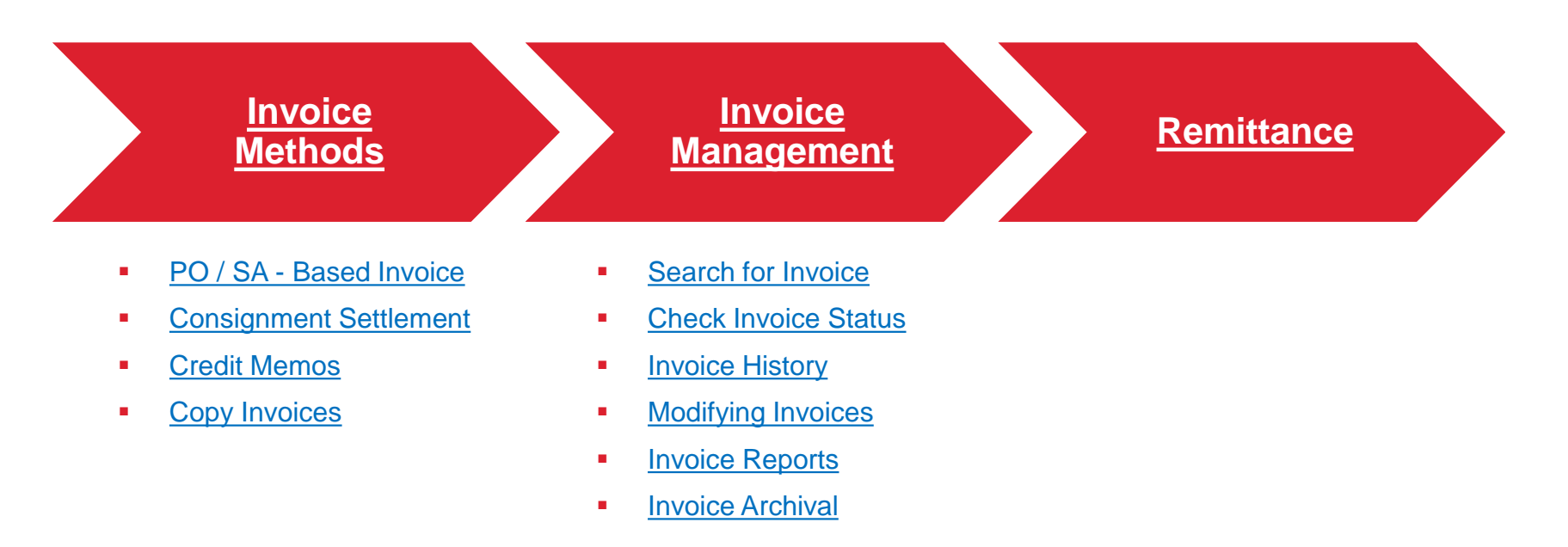

# **INVOICE METHODS**

# **PO / SA - BASED INVOICE** GENERAL WORKFLOW

Suppliers can create an invoice based on Purchase Order or Schedule Agreement.

Some countries do not allow e-invoicing and so invoicing will have to continue the legacy process of PDF invoices sent to an AP mailbox. The invoice status will be available for review on the Ariba Network.

As another option, Ariba Network allows self-billing / ERS invoices.

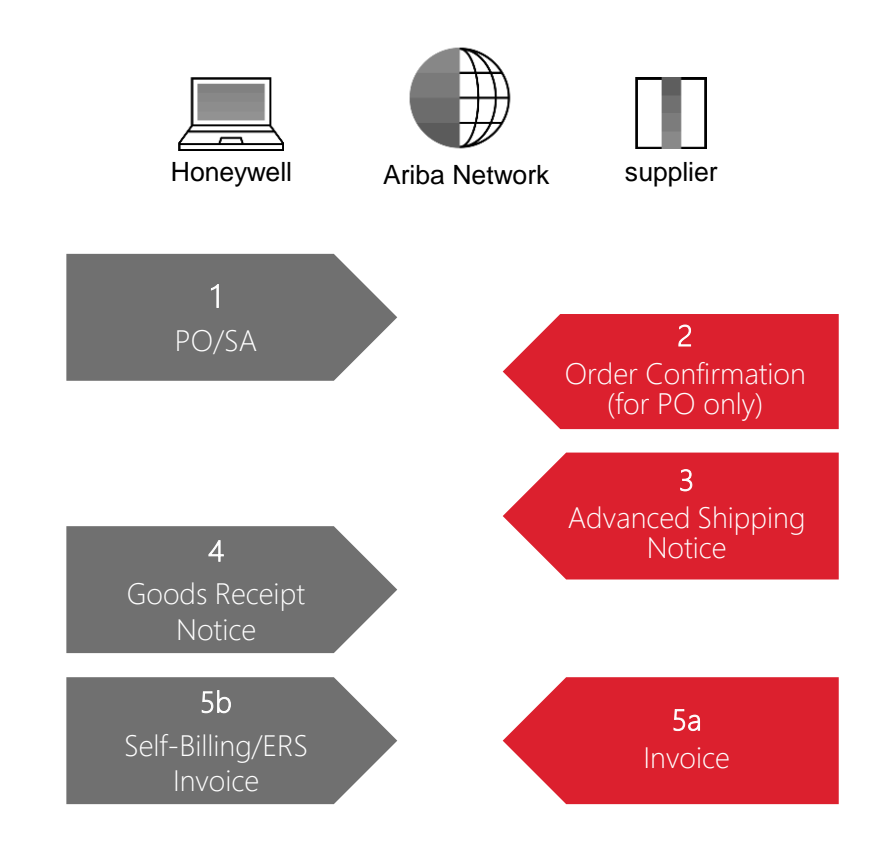

### Note:

- E-invoice coverage is dependent on local country laws; these laws change constantly, and we are working to enable this feature in all countries.
- E- invoicing on Ariba Network is subject to change

# **PO / SA - BASED INVOICE CREATE INVOICE (FROM THE WORKBENCH)**

### From the Homepage:

- 1. Click Workbench.
- 2. Use one of the Workbench Order tiles to identify the PO / SA.
- 3. Use filters to identify the correct reference document.
- 4. Configure the columns you see.
- 5. Click Action button on the right-hand side of your screen and select **Standard Invoice**.

#### Note:

- Order Confirmation and Ship Notice are required before receipt of Invoice.
- For more info on how to manage your workbench and create specific tiles please refer to SCC General Functionality Guide.
- If e-invoice is enabled the invoice must be submitted on the Ariba Network. Invoices sent through other modes, such as email, will be rejected by Honeywell.

## See Workbench Tile Definitions

| Home Enablem               | ent Workbench Pla              | nning ~ Orders ~                  |                        |         |
|----------------------------|--------------------------------|-----------------------------------|------------------------|---------|
| 99                         | 22                             | 192                               | 271                    |         |
| New orders<br>Last 90 days | Changed orders<br>Last 90 days | Orders to invoice<br>Last 90 days | Orders<br>Last 90 days |         |
| Edit filter   Save         | filter Last 90 days            |                                   | 4                      | ■ ¢१¢   |
| rder Number                | Customer                       |                                   | Amount Invoiced        | Actions |
| 00002724                   | SCC Dolivory                   | eam - Global H19 Client 400 - TES | T                      |         |

# PO / SA - BASED INVOICE INVOICE HEADER

Invoice is automatically pre-populated with the reference document data. Complete all fields marked with an asterisk and add shipping as applicable.

- 1. Enter an **Invoice #** which is your unique number for invoice identification.
  - Only 16 digits are allowed. If more than 16 digits, enter the last 16 digits of the number (from right)
  - If a contract or account number is used as invoice reference for monthly billing – use month and year as a suffix. Example: For contract XXXXX October 2022 billing: use XXXX102022 as invoice #.
  - For China the invoice number might be 20 digits with the first 2 digits for year, 3rd and 4th for city code, 5th for invoice source, and 6th to 20th stands for inv number. <u>6th</u> to 9th digit should be omitted while entering 16-digit invoice number.
- 2. The **Invoice Date** will auto-populate:
  - Honeywell will use the invoice date submitted in Ariba for payment purposes; not the date on any invoice pdf attached.
  - There is a 14-calendar day tolerance for backdating if needed.
- 3. Enter your **Supplier Tax ID**.
- 4. Shipping cost must be entered at the Header level. Line-level shipping cost is not allowed.
- 5. If shipping cost is added at header; shipping tax **must** also be added. This will copy PO tax rate and calculate the tax amount on the shipping cost accordingly.

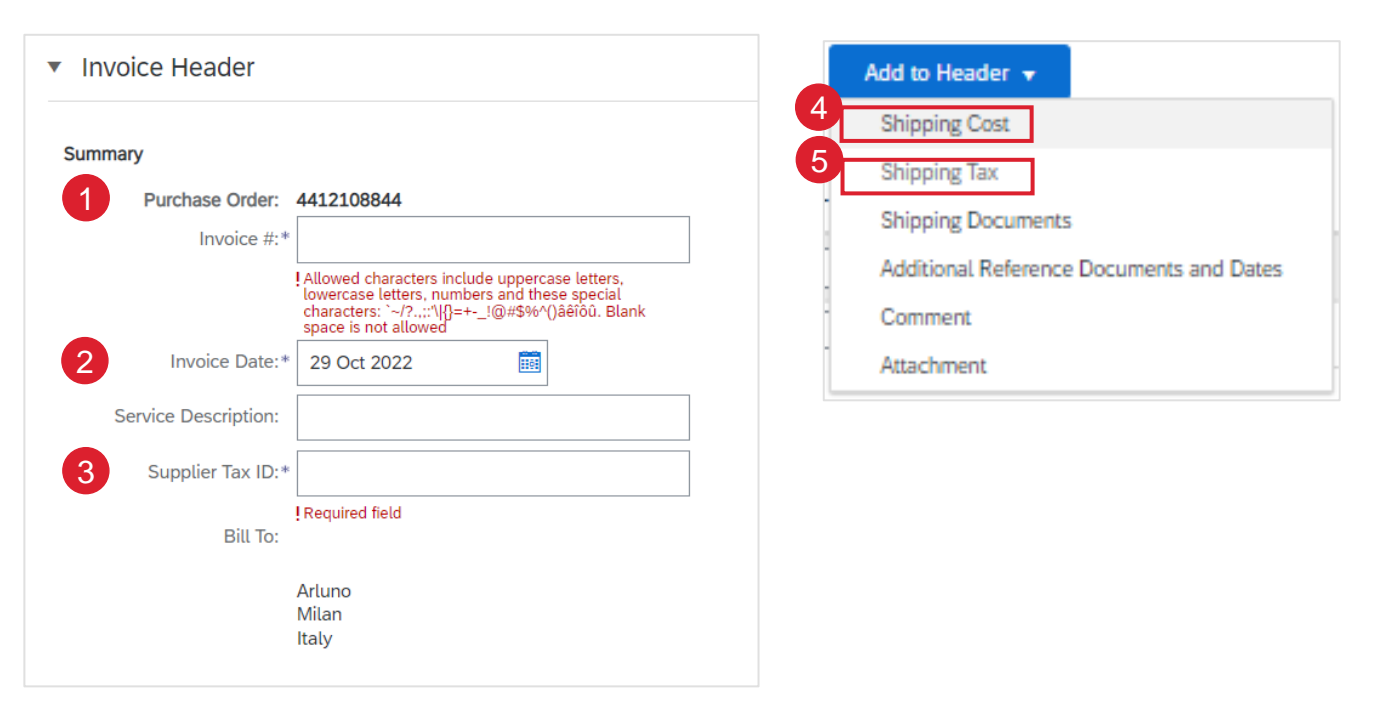

### Note:

- Tax must be entered at the line level.
- Header level shipping amount is subject to tolerance. Please check with the buyer on the PO to verify the amount. If the shipping amount exceeds tolerance the invoice may require additional approvals for payment.
- You can also add some additional information to the Header of the invoice such as: Comments, Attachment, and Shipping Documents

# **PO / SA - BASED INVOICE** LINE ITEMS

Line Items section shows the line items from the reference document .

- 1. Review or update **Quantity** for each line item you are invoicing. It is only possible to **decrease** a line-item unit **Price**. If you increase line-item price an error "Unit Price exceeds the tolerance limit" will be received.
- 2. Click on the line item's **Green slider** to exclude it from the invoice, if line item should not be invoiced OR click the **check box** on the left of the item and click **Delete** to remove the line item from the invoice. You can generate another invoice later to bill for that item.
- 3. Select which tax is to be applied using the **drop-down menu**. Tax amount mentioned in the PO should be verified as there can be chances of tax mismatch which results in invoice rejections and delayed payments.
- 4. To apply the same tax to multiple line items, select those line items to be taxed at the desired rate and select Add to Included Lines.
- 5. To configure additional Tax Options within the Tax Category tool, use the **Configure Tax Menu** option.

| Quantity | Unit | Unit Price   |            | Subtotal          |         | _                  |                         |                  |                 |                         |                                        |                |      |              |                         |
|----------|------|--------------|------------|-------------------|---------|--------------------|-------------------------|------------------|-----------------|-------------------------|----------------------------------------|----------------|------|--------------|-------------------------|
| 10       | EA   | \$215.00 USD |            | \$2,150.00 USD    |         | Retail Details     | Tax Category:           | QST              |                 | Standard Tax Selections |                                        |                |      |              | 4 Add to Included Lines |
|          |      |              |            |                   | _       | Shipping Documents | Special Handling        | Discount         | Informational P | Sales                   |                                        |                |      |              |                         |
|          |      |              |            | No.               | Include | е Туре             | Part #                  | Description      |                 | VAT                     | Customer Part #                        | Quantity       | Unit | Unit Price   | Subtotal                |
|          |      |              |            | 10                | ٢       | MATERIAL           |                         | ASPIRATING EQUIP | PICO ASD TCP/   | GST                     | IFT-PT                                 | 10             | EA   | \$215.00 USD | \$2,150.00 USD          |
|          |      |              |            |                   |         |                    |                         |                  |                 | HST                     |                                        |                |      |              |                         |
|          |      |              |            | Pricing Details   |         | Pric<br>Unit Conv  | e Unit: EA<br>ersion: 1 |                  |                 | PST                     | Price Unit Quantity: 1<br>Description: |                |      |              |                         |
|          |      |              |            | Tax               |         |                    |                         |                  |                 | Usage                   |                                        |                |      |              | Pomovo                  |
|          |      |              |            |                   |         | 3 Cat              | egory:* 3J              |                  | $\sim$          | Withholding Tax         | Taxable Amount:                        | \$2,150.00 USD |      |              | Renove                  |
|          |      |              |            |                   |         | Loc                | ation:                  |                  |                 | Other Tax               | Tax Rate Type:                         |                |      |              |                         |
|          |      |              |            |                   |         | Descr              | iption:                 |                  | 5               | Configure Tax Menu      | Rate(%):                               | 0              |      |              |                         |
|          |      |              |            |                   |         | R                  | egime:                  |                  | $\sim$          |                         | Tax Amount:                            | \$0.00 USD     |      |              |                         |
|          |      |              |            |                   |         |                    |                         |                  |                 |                         |                                        |                |      |              |                         |
|          |      |              | <b>Ļ</b> ( | Line Item Actions | s 🔻     | Delete             | et Tax from PO          |                  |                 |                         |                                        |                |      |              |                         |

# **PO / SA - BASED INVOICE** ADDITIONAL TAX OPTIONS

- 1. Select the **Line Item** to apply different tax rates to each line item.
- Click Line-Item Actions > Add > Tax. Upon refresh, the Tax fields will display for each selected line item.
- 3. Click Remove to remove a tax line item, if not necessary.
- 4. Select **Category** within each line item, then either populate the rate (%) or tax amount and click **update**.

| ✓          | 10        |             | MATERIAL                        | CN 17-5/8X12-1/8X31-1/4 32ECT | PK6RLIS-ES                        | 9                      | EA              | \$1,234.00 USD | \$11.11 USD |
|------------|-----------|-------------|---------------------------------|-------------------------------|-----------------------------------|------------------------|-----------------|----------------|-------------|
|            | Pricing D | etails      | Price Unit:<br>Unit Conversion: | EA<br>1                       | Price Unit Qu<br>Descr            | iantity: 1<br>ription: | 1,000           |                |             |
|            | Тах       |             | Category:*                      | 10                            | ✓ Taxable /                       | Amount:                | \$11.11 USD     |                | Remove      |
|            |           |             | Location:                       |                               | -4 Tax Ra                         | te Type:               |                 |                | 3           |
|            |           |             | Description:<br>Regime:         | A/P Tax - Exempt              | Standard Tax Selections Sales VAT | ate(%):<br>\mount:     | 0<br>\$0.00 USD |                |             |
|            |           |             |                                 |                               | - GST                             |                        |                 |                |             |
| <b>۴</b> ( | Line Ite  | m Actions 🔻 | Delete                          | Reset Tax from PO             | HST<br>PST<br>QST                 |                        |                 |                |             |
|            |           | Γ           | Edit                            |                               | Usage                             |                        |                 |                |             |
|            |           |             | Add                             |                               | Withholding Tax                   |                        |                 |                |             |
|            |           |             | Tax 2                           |                               | Other Tax<br>Configure Tax Menu   |                        |                 |                |             |
|            |           |             | Comments                        |                               |                                   |                        |                 |                |             |
|            |           |             | Attachment                      |                               |                                   |                        |                 |                |             |

#### Note:

- To configure additional tax options click Configure Tax Menu under the Tax Category drop down. Create new tax categories as needed.
- Best practice: in case the tax on Honeywell PO is a mismatch with your invoice please contact Buyer before submittal to reduce the likelihood of payment issues.

## **PO / SA - BASED INVOICE** DETAIL LINE ITEMS

Additional information can be viewed at the Line-Item Level by editing a **Line Item**.

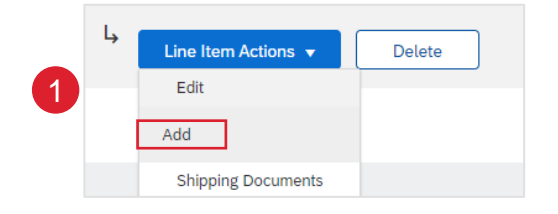

| Line         | Items           |            |                  |                 |                        |                         |            |                   | 1 Line Items, 1 Included, 0 |
|--------------|-----------------|------------|------------------|-----------------|------------------------|-------------------------|------------|-------------------|-----------------------------|
| Insert Lir   | ne Item Options | Retail Det | ails Tax Categ   | ory:            |                        |                         |            |                   |                             |
|              | No              | Include    | Tuno             | Bert # Descript | informational Pricing  | Customer Best #         | Questitu   | Unit              | Light Drice                 |
|              | NO.             | include    | Type             | Part # Descript |                        | Customer Part #         | Quantity   | onit              | onic Price                  |
| $\checkmark$ | 10              |            | MATERIAL         | CN 17-5         | /8X12-1/8X31-1/4 32EC1 | PK6RLIS-ES              | 9          | EA                | \$1,234.00 USD              |
| Crea         | ate Invoid      | ce         |                  |                 |                        |                         |            |                   | Done                        |
| •            | Invoice It      | em         |                  |                 |                        |                         | * Indicate | es required field | Line Item Actions 🔻         |
|              |                 |            |                  |                 |                        | Customor Part #:        |            |                   |                             |
|              |                 |            | Quantity:*       | 9               |                        | Customer Part #.        | PROKEIS-ES |                   |                             |
|              |                 |            | Unit:            | EA              |                        |                         |            |                   |                             |
|              |                 |            | Unit Price:      | \$1,234.00 USD  |                        |                         |            |                   |                             |
|              |                 |            | Subtotal:        | \$11.11 USD     |                        |                         |            |                   |                             |
|              | Description     |            |                  |                 | Description: CN 17-    | 5/8X12-1/8X31-1/4 32ECT |            |                   |                             |
|              | Pricing Deta    | ils        | Price Unit:      | EA              |                        | Price Unit Quantity:    | 1,000      |                   |                             |
|              | -               |            | Unit Conversion: | 1               |                        | Description:            |            |                   |                             |
|              |                 |            | Inspection Date: |                 |                        |                         |            |                   |                             |

# **PO / SA - BASED INVOICE** LINE ITEM COMMENTS

- 1. To add comments, select Line Items, then click on Line Item Actions > Add > Comments.
- 2. Enter applicable Comments in this field.
- 3. Click **Next**. You will be transferred to the Review page.

| Line Item Actions 👻                          | Delete |        |      |      |        |
|----------------------------------------------|--------|--------|------|------|--------|
| Add                                          |        |        |      |      |        |
| Shipping Documents<br>Comments<br>Attachment |        | Update | Save | Exit | Next 3 |
| 2<br>Comments                                |        |        |      |      |        |

# **PO / SA - BASED INVOICE REVIEW, SAVE, OR SUBMIT INVOICE**

Review your invoice for accuracy from the Review page. Scroll down the page to view all line item details and invoice totals.

- 1. If no changes are needed, click **Submit** to send the invoice to Honeywell.
- 2. If changes are needed, click **Previous** to return to previous screens and make corrections before submitting.
- 3. Alternatively, **Save** your invoice at anytime during invoice creation to work on it later.
- 4. You may resume working on the invoice by selecting it from **Invoices > Drafts** on your Home page.

**Note:** In the event of errors, there will be a notification in red where information must be corrected

| <ul> <li>Invoice Header</li> </ul> | r                                                 |
|------------------------------------|---------------------------------------------------|
| Summary                            |                                                   |
| Purchase Ord                       | der: 4490002212                                   |
| Invoice                            | e #:*                                             |
|                                    | ! Required field                                  |
| Invoice Da                         | ate:* 27 Jun 2022                                 |
| Service Description                | ion:                                              |
| Supplier Tax                       | :ID:*                                             |
|                                    | ! Required field                                  |
| Remit                              | To 98-43RD AVENUE NE 🗸                            |
|                                    | MINNEAPOLIS MN                                    |
| Dill                               | United States                                     |
| Bitt                               | 10: Salisbury Electrical Safety LLC               |
|                                    | North Charleston, South Carolina<br>United States |
|                                    |                                                   |

# **PO / SA - BASED INVOICE** GOODS RECEIPT BASED INVOICE VERIFICATION

Suppliers can use Goods Receipt as a reference document for the invoice.

The general workflow for a supplier to base an invoice on a ship notice follows these steps:

- 1. The buyer sends a purchase order or scheduling agreement to a supplier through Ariba Network.
- 2. The supplier confirms the purchase order.
- 3. The supplier views the document and **Invoice Verification Type.**
- 4. The supplier creates a ship notice.
- 5. The buyer receives the material and sends the receipt to the supplier with the goods-receipt quantity.
- 6. The supplier creates an invoice based on the ship notice.

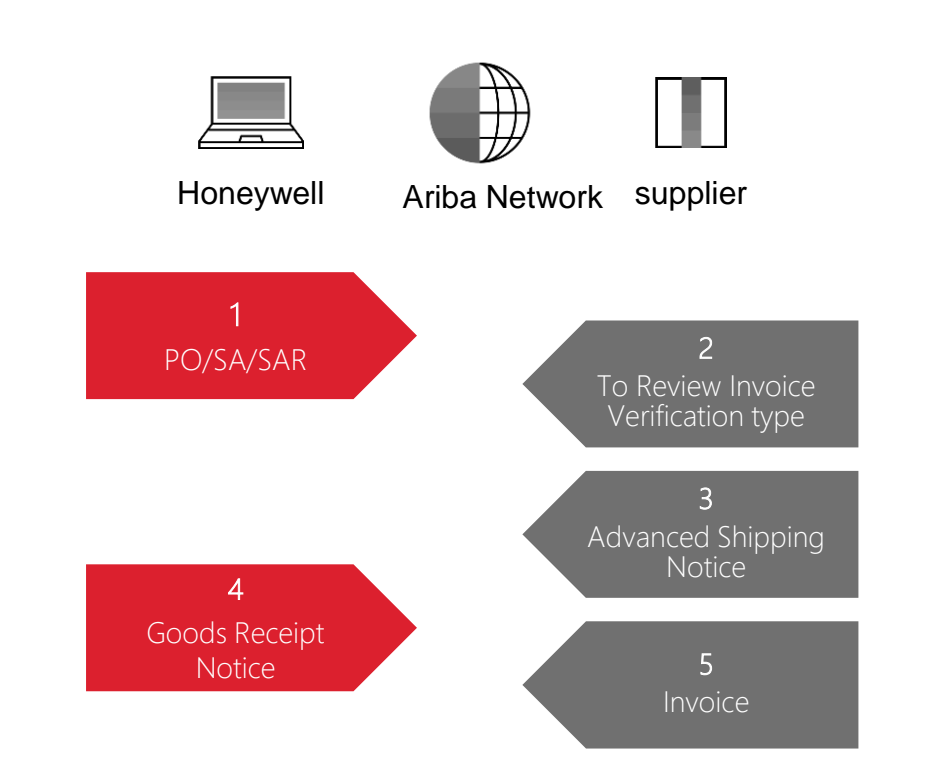

# CONSIGNMENT SETTLEMENT INVOICE BUYER INITIATED

The customer creates an automatic invoice (consignment settlement) based on the consumption made during the agreed period.

This invoice will be submitted by Honeywell. Consignment movement invoice submittal by Supplier has been disabled on the Ariba Network.

From the Homepage:

- 1. Click the Invoices > Invoices.
- 2. The Auto-invoices are referencing Consignment movement or Non-PO and are submitted by the customer.
- 3. To ease your search, select **Show invoice submitted from the Customer's System** parameter in search filters.

4. To open invoice click Invoice #.

**Note:** You can review settlements as well from the **Consignment Movements** tab in your supplier portal.

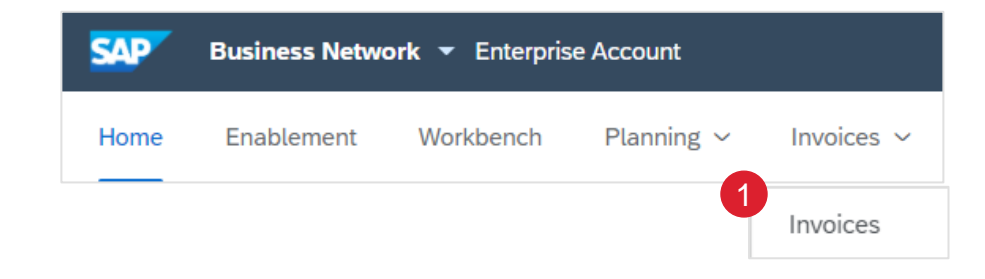

| V Sear     | rch Filters              |                  |                                                           |           |                |              |                  |                      |             |
|------------|--------------------------|------------------|-----------------------------------------------------------|-----------|----------------|--------------|------------------|----------------------|-------------|
|            | Customer:                | All Customers    | $\checkmark$                                              |           | Min. Amount:   |              |                  |                      |             |
| In         | voice Number:            |                  |                                                           | í         | Max. Amount:   |              |                  |                      |             |
|            |                          | Partial number ( | Exact number                                              | External  | nvoice Number: |              |                  |                      |             |
|            | Order Number:            |                  |                                                           | í         | Status:        | All          | ~                |                      |             |
|            | Date Range:              | Last 90 days 🗸   |                                                           |           | Туре:          | All          | $\sim$           |                      |             |
|            |                          |                  |                                                           |           | 3              | $\checkmark$ | Show Invoices S  | ubmitted from the Cu | istomer's S |
|            |                          |                  |                                                           |           |                |              | Show only Invoid | es with Invoice Adde | ndums.      |
|            |                          |                  |                                                           | 2         |                |              |                  |                      |             |
|            | Туре                     | Invoice #        | Customer                                                  | Reference | Submitted E    | By           | Origin           | Self Billing         |             |
| $\bigcirc$ | 4<br>Standard<br>Invoice | 190000016        | SCC Delivery<br>Team - Global<br>H19 Client 400<br>- TEST | Non-PO    | Customer       |              | Supplier         | No                   |             |

# **CREDIT MEMO** LINE LEVEL DETAIL (FROM THE WORKBENCH)

#### From the Homepage:

- 1. Click Workbench.
- 2. Select Invoices tile.
- 3. Use filters to identify the right item. Open invoice clicking its number.
- 4. Click Create Line-Item Credit Memo.
- Complete information in the form of Credit Memo (the amount and taxes will automatically be negative). Make sure that all required fields marked with asterisks (\*) are filled in. Click Next.
- 6. Review Credit Memo.
- 7. Click Submit.

**Note:** For more info on how to manage your workbench and create specific tiles please refer to **SCC General Functionality Guide.** 

| SAP B                  | Business Netwo      | r <b>k 🔻</b> Enterpr | ise Account                  |              | 45             | 5                                                                     |                                              |
|------------------------|---------------------|----------------------|------------------------------|--------------|----------------|-----------------------------------------------------------------------|----------------------------------------------|
| Home                   | Enablement          | Workbench            | Planninį                     | 2            | Invoice        | S                                                                     |                                              |
| > Edit filter   Save f | ilter   INV1        |                      |                              |              |                | yo                                                                    |                                              |
| Invoice Number         | Customer            | Reference            | Invoiced Date $~\downarrow~$ | Amount       | Routing Status | Invoice Status                                                        |                                              |
| INV1                   | Honeywell - TEST    | 4412099408           | Jun 23, 2022                 | \$553.67 USD | Acknowledged   | Approved                                                              |                                              |
| Invoice: INV1          |                     |                      |                              |              |                |                                                                       |                                              |
| Create Line-It         | em Credit Memo      | Copy This Invoice    | Print Download P             | PDF 🔻 Exp    | ort cXML       |                                                                       |                                              |
| Summary                |                     |                      |                              |              |                |                                                                       |                                              |
| Credit Mem             | 10 #:*              |                      | ]                            |              |                | Subtotal:<br>Total Tax:                                               | <b>\$-553.67 U</b><br>\$0.00 US              |
| Credit Memo D          | ate:* 24 Jun 2022   |                      | _                            |              |                | Total Gross Amount:<br>Total Amount without Tax:<br>Total Net Amount: | \$-553.67 US<br>\$-553.67 US<br>\$-553.67 US |
| Original Invoice       | No: INV1            |                      |                              |              |                | Amount Due:                                                           | \$-553.67 US                                 |
| Original Invoice D     | ate: 23 Jun 2022    |                      | _                            |              |                |                                                                       |                                              |
| Supplier Tax           | ID:* SUPTAXID8      |                      |                              |              |                |                                                                       |                                              |
| Remit                  | t To 123 STREET 3 🗸 |                      |                              |              |                |                                                                       |                                              |
|                        |                     |                      |                              | 6            |                |                                                                       |                                              |
|                        |                     |                      |                              | Previous     | Submit         | Save                                                                  | Fxit                                         |

# **COPY INVOICES** (FROM THE WORKBENCH)

### From the Homepage:

- 1. Click Workbench.
- 2. Select Invoices tile.
- 3. Use filters to identify the right item. Open the invoice by clicking its number.
- 4. Click Copy this invoice in the invoice screen.
- 5. Enter a new invoice number. For VAT lines, make sure the date of supply at the line level is correct. Edit the other fields, as necessary.

The Invoice Date will auto-populate:

- Honeywell will use the invoice date submitted in Ariba for payment purposes; not the date on any invoice pdf attached.
- There is a 14 calendar day tolerance for backdating if needed.
- 6. Click Next, review the invoice and Save or Submit it.

**Note:** For more info on how to manage your workbench and create specific tiles please refer to **SCC General Functionality Guide.** 

|                                                                                               | _                                                                                                    |                   |                 |              | 45             |   |
|-----------------------------------------------------------------------------------------------|----------------------------------------------------------------------------------------------------|-------------------|-----------------|--------------|----------------|---|
| Home                                                                                          | Enablement                                                                                                    | Workbench         | Planninį        | 2            | Invoices       |   |
|                                                                                               |                                                                                                    |                   |                 | i            | Last 31 days   |   |
| > Edit filter   Sa                                                                            | ve filter   INV1                                                                                                  |                   |                 |              |                |   |
| nvoice Number                                                                                 | Customer                                                                                                    | Reference         | Invoiced Date 🗸 | Amount       | Routing Status | h |
| <b>√</b> V1                                                                                   | Honeywell - TEST                                                                                                  | 4412099408        | Jun 23, 2022    | \$553.67 USD | Acknowledged   | A |
| Create Lin                                                                                    | e-Item Credit Memo                                                                                                | Copy This Invoice | Print Download  | d PDF ▼ Expo | rt cXML        |   |
| Create Lin                                                                                    | e-Item Credit Memo                                                                                                | Copy This Invoice | Print Download  | d PDF 🔻 Expo | rt cXML        |   |
| Create Lin<br>Invoice Heade<br>Summary                                                        | e-Item Credit Memo                                                                                                | Copy This Invoice | Print Download  | d PDF ▼ Expo | rt cXML        |   |
| Create Lin<br>Invoice Heade<br>Summary<br>Purchase O<br>Invoi                                 | e-Item Credit Memo<br>Pr<br>rder: 4412099408<br>ce #:*                                                            | Copy This Invoice | Print Download  | d PDF ▼ Expo | rt cXML        |   |
| Create Lin Invoice Heade Summary Purchase O Invoice I                                         | e-Item Credit Memo Pr rder: 4412099408 ce #;* [ Date:* 24 Jun 2022                                                | Copy This Invoice | Print Download  | d PDF ▼ Expo | rt cXML        |   |
| Create Lin Invoice Heade Summary Purchase O Invoice Service Descrip                           | e-Item Credit Memo  rder: 4412099408 ce #:*   Date:* 24 Jun 2022 tition:                                          | Copy This Invoice | Print Download  | d PDF ▼ Expo | rt cXML        |   |
| Create Lin Invoice Heade Summary Purchase O Invoice I Service Descrip Supplier Ta             | e-Item Credit Memo er rder: 4412099408 ce #:*                                                                     | Copy This Invoice | Print Download  | d PDF ▼ Expo | rt cXML        |   |
| Create Lin Invoice Heade Summary Purchase O Invoice Invoice I Service Descrip Supplier Ta Rem | e-Item Credit Memo  Pr rder: 4412099408  ce #:*  [ Date:* 24 Jun 2022  tion: x ID:* SUPTAXID8  it To 123 STREET 3 | Copy This Invoice | Print Download  | d PDF ▼ Expo | rt cXML        |   |

# **INVOICE MANAGEMENT**

## **INVOICE MANAGEMENT** SEARCH FOR INVOICE - 3 WAYS

#### Home Page:

1. Enter invoice details in the Homepage search field and set **Invoices** in the document type.

#### Workbench:

- 2. Click on **Workbench** > **Invoices tile**.
- 3. Use search filters.

#### Invoices Tab:

- 4. Click on **Invoices** > **Invoices**
- 5. Use search filters.

### Note:

- For more info on how to manage your workbench and create specific tiles please refer to SCC General Functionality Guide.
- Invoices tab will be replaced with the new Workbench concept soon.

|                                                                                            | ~        | All custon | ners                     | ► E>                          | act match                                                      |           | ✓ Invoi         | ce Number | ٩             |  |
|--------------------------------------------------------------------------------------------|----------|------------|--------------------------|-------------------------------|----------------------------------------------------------------|-----------|-----------------|-----------|---------------|--|
| SAP Bus                                                                                    | iness N  | letwork 🔻  | Enterpris                |                               | 3                                                              |           |                 |           |               |  |
| Home En                                                                                    | ableme   | ent Wo     | rkbench                  | ln<br>Sa                      | voices<br>ve filter                                            |           |                 |           |               |  |
| ✓ Edit filter<br>Customers                                                                 |          |            | Invoice number           |                               |                                                                | Order nu  | mber            |           | Creation date |  |
| Select or type sele                                                                        | ections  | ß          | Type selection           |                               |                                                                | Type s    | election        |           | Last 365 days |  |
| Invoice status                                                                             |          | ~          | Invoice Type             |                               | ~                                                              | Routing s | tatus           |           |               |  |
|                                                                                            |          |            |                          |                               |                                                                |           |                 |           |               |  |
| SAP Bus                                                                                    | siness N | Network 🝷  | <sup>r</sup> Enterprise  | e Accoui                      | nt                                                             |           |                 |           |               |  |
| SAP Bus                                                                                    | siness M | Network -  | Enterprise               | e Accour<br>Plann             | nt<br>iing ~                                                   | Invoice   | s ~             |           |               |  |
| Home Er                                                                                    | siness M | Network -  | Enterprise               | e Accour<br>Plann             | nt<br>iing ~                                                   | Invoice   | s 🗸<br>Invoices |           |               |  |
| Home Er                                                                                    | All Cust | Network -  | r Enterprise             | e Accour<br>Plann             | nt<br>ning ~<br>Min. Ama                                       | Invoice   | s 🗸<br>Invoices |           |               |  |
| Home Er<br>Search Filters<br>Customer:<br>Invoice Number:                                  | ableme   | Network -  | r Enterprise             | e Accour<br>Plann             | nt<br>iing ~<br>Min. Amo<br>Max. Amo                           | Invoice   | s V<br>Invoices |           |               |  |
| Home Er<br>Search Filters<br>Customer:<br>Invoice Number:                                  | All Cust | Network -  | Enterprise<br>orkbench   | e Accour<br>Plann             | nt<br>ing ~<br>Min. Amo<br>Max. Amo<br>ternal Invoice Nun      | Invoice   | s V<br>Invoices |           |               |  |
| Kore En     Home En     Search Filters     Customer:     Invoice Number:     Order Number: | All Cust | Network -  | r Enterprise<br>orkbench | e Accour<br>Plann<br>î<br>Ext | nt<br>iing ~<br>Min. Am<br>Max. Am<br>ternal Invoice Nun<br>St | Invoice:  | s ~<br>Invoices |           |               |  |

## **INVOICE MANAGEMENT** INVOICE STATUS - ROUTING STATUS TO YOUR CUSTOMER

If you configured your Invoice Notifications, you would receive emails regarding invoice status.

Routing Status reflects the status of the transmission of the invoice to Honeywell via the Ariba Network.

- Obsoleted You canceled the invoice
- Failed Invoice failed Honeywell invoicing rules. Honeywell will not receive this invoice
- Queued Ariba Network received the invoice but has not processed it
- Sent Ariba Network sent the invoice to a queue. The invoice is awaiting pickup by the customer
- Acknowledged Honeywell invoicing application has acknowledged the receipt of the invoice

| Invoid    | es               |           |                     |            |               |              |          |              |            |             |                |                   |                      |
|-----------|------------------|-----------|---------------------|------------|---------------|--------------|----------|--------------|------------|-------------|----------------|-------------------|----------------------|
| Þ         | Search Filters   |           |                     |            |               |              |          |              |            |             |                |                   |                      |
| I         | nvoices (93)     |           |                     |            |               |              |          |              |            |             |                | Page              | 1 v » 🖬              |
|           | Туре             | Invoice # | Customer            | Reference  | Submit Method | Submitted By | Origin   | Self Billing | Source Doc | Date        | Amount         | Routing Status (i | ) Invoice Status (i) |
| $\langle$ | Standard Invoice |           | Honeywell -<br>TEST | 4412099433 | Online        | Supplier     | Supplier | No           | Order      | 26 Jun 2022 | \$6,090.37 USD | Acknowledged      | Approved             |

# **INVOICE MANAGEMENT**

## **INVOICE STATUS - REVIEW INVOICE STATUS WITH YOUR CUSTOMER**

Invoice Status reflects the status of Honeywell's action on the Invoice.

- Sent The invoice is sent to Honeywell, but they have not yet verified the invoice against purchase orders and receipts
- Cancelled Honeywell approved the invoice cancellation
- Paid Honeywell paid the invoice / in the process of issuing payment. Only if Honeywell uses invoices to trigger payment.
- Approved Honeywell has verified the invoice against the purchase orders or contracts and receipts and approved if for payment
- Rejected Honeywell has rejected the invoice, or the invoice failed validation by Ariba Network. If Honeywell accepts an
  invoice or approves it for payment, invoice status is updated to Sent (invoice accepted) or Approved (invoice approved for
  payment)
- Failed Ariba Network experienced a problem routing the invoice

| Invo | ices       |                  |           |                     |            |               |              |          |              |            |             |                |                    |                    |
|------|------------|------------------|-----------|---------------------|------------|---------------|--------------|----------|--------------|------------|-------------|----------------|--------------------|--------------------|
|      | Sea        | arch Filters     |           |                     |            |               |              |          |              |            |             |                |                    |                    |
|      | Invoi      | ces (93)         |           |                     |            |               |              |          |              |            |             |                | Page 1             | ✓ » ■              |
|      |            | Туре             | Invoice # | Customer            | Reference  | Submit Method | Submitted By | Origin   | Self Billing | Source Doc | Date        | Amount         | Routing Status (i) | Invoice Status (i) |
|      | $\bigcirc$ | Standard Invoice |           | Honeywell -<br>TEST | 4412099433 | Online        | Supplier     | Supplier | No           | Order      | 26 Jun 2022 | \$6,090.37 USD | Acknowledged       | Approved           |

# **INVOICE MANAGEMENT**

## **INVOICE STATUS - REVIEW INVOICE STATUS WITH YOUR CUSTOMER 2**

Invoice Status reflects the status of Honeywell's action on the Invoice.

If the invoice is on hold within Honeywell backend system, the Invoice Status will display as **Sent.** 

To obtain details for the blocking reason:

- Review Honeywell comments on **Invoice History** Instructions on the following page.
- Contact Honeywell Buyer.

| Invoices (57)               |                  |            |                              |              |                |                |          |         |
|-----------------------------|------------------|------------|------------------------------|--------------|----------------|----------------|----------|---------|
| > Edit filter   Save filter | Last 31 days     |            |                              |              |                |                |          |         |
|                             |                  |            |                              |              |                |                |          |         |
|                             |                  |            |                              |              |                |                | <u>e</u> | ሳየቀ     |
| Invoice Number              | Customer         | Reference  | Invoiced Date $~\downarrow~$ | Amount       | Routing Status | Invoice Status | From adc | Actions |
| Testinv                     | Honeywell - TEST | 4412099822 | Jul 7, 2022                  | \$553.67 USD | Acknowledged   | Sent           |          | 000     |

## **INVOICE MANAGEMENT** INVOICE STATUS - REVIEW INVOICE HISTORY

Within any invoice:

- 1. Click on the **History** tab to view status details and invoice history.
- 2. History and status comments for the invoice are displayed. Transaction history can be used in problem determination for failed or rejected transactions.
- **3. Additional comments** from Honeywell may displayed here if there are any issues with the invoice.
- 4. When you are done reviewing the history, click Done.

| Invoice: Test1            |                                                                                                    |                                                      | Done                   |
|---------------------------|----------------------------------------------------------------------------------------------------|------------------------------------------------------|------------------------|
| Create Line-Item Credit N | Nemo Copy This Invoice Download PDF 🔻 Export cXML                                                                                          |                                                      |                        |
| Detail Scheduled Payr     | ments History                                                                                                    |                                                      |                        |
| Re                        | Invoice: Test1<br>Invoice Status: Sent<br>ceived By Ariba Network On: 29 Jun 2022 7:40:19 AM GMT-05:00<br>Submitted By: Ashok Sadashivappa | To: Honeywell - TEST<br>Routing Status: Acknowledged |                        |
| History 2                 |                                                                                                    |                                                      |                        |
| Status                    | Comments                                                                                                    | Changed By                                           | Date and Time          |
|                           | The invoice was successfully received.                                                                                                    | PARAMIT MALAYSIA SDN. BHD TEST                       | 29 Jun 2022 7:40:29 AM |
|                           | Comments from Honeywell - TEST: Success                                                                                                    | TXNDocSupplierApp-125040065                          | 29 Jun 2022 7:40:48 AM |

## **INVOICE MANAGEMENT** INVOICE STATUS - DETAILS

Within any invoice:

- 1. Click on the **Details** tab.
- 2. Status comments are displayed. Here you can review the routing status and submittal details for the invoice.
- 3. You can also view summary of the Invoice Details such as Payment terms, Remit To, Tax and Amount Due.

| Detail Scheduled Payments His                                                                                                    | story                                                                                                    |                                                                                                    |
|----------------------------------------------------------------------------------------------------|----------------------------------------------------------------------------------------------------|----------------------------------------------------------------------------------------------------|
| invoice                                                                                                    |                                                                                                    |                                                                                                    |
| Status<br>2<br>Routing:<br>Invoice Number:<br>Invoice Number:<br>Invoice Date:<br>Original Purchase Order:<br>Submission Method:<br>Origin:<br>Source Document:<br>This document is digitally signed | Approved<br>Acknowledged<br>INV1<br>Thursday 23 Jun 8:57 PM GMT<br>4412099408<br>Online<br>Supplier<br>Order | *+05:30                                                                                                    |
| REMIT TO:                                                                                                    |                                                                                                    | BILL TO:                                                                                                    |
| 3 Supplier Example<br>Postal Address:<br>NC, TX 78717<br>United States<br>Remit To ID: TEST001<br>Account ID: LJKSD<br>Tax ID of Supplier: SUPTAXID8                                                 |                                                                                                    | Honeywell Products & Solutions Sàrl<br>Postal Address:<br>Z.A. La Pièce 16<br>1180 Rolle<br>Switzerland<br>Address ID: 2731<br>Email: |

# **INVOICE MANAGEMENT** MODIFY AN EXISTING INVOICE - CANCEL OR EDIT

The option to **Cancel** an existing invoice on the Ariba Network has been disabled. Supplier must submit a **Line-Item Credit Memo**.

### Edit Invoice:

- 1. Use **Workbench** > **Invoices** tile to identify the right invoice.
- 2. Open invoice by clicking its number or Actions button.
- 3. To edit the invoice click **Edit**. You can edit only **failed or rejected** invoices.
- 4. Make editing changes and click **Submit** on the Review page to send the invoice.

| SAP     | Business Netv | work 🔻 Enterprise                  | Account <b>TEST MODE</b>   |   |
|---------|---------------|------------------------------------|----------------------------|---|
| Home    | Enablement    | Workbench                          | Planning ~ Orders          | ~ |
| Workben | ich           |                                    |                            |   |
| 1       | 1             | \$ <b>11.3</b> M USD               | 802                        |   |
| li      | nvoices       | Scheduled payments<br>Next 90 days | New orders<br>Last 31 days |   |

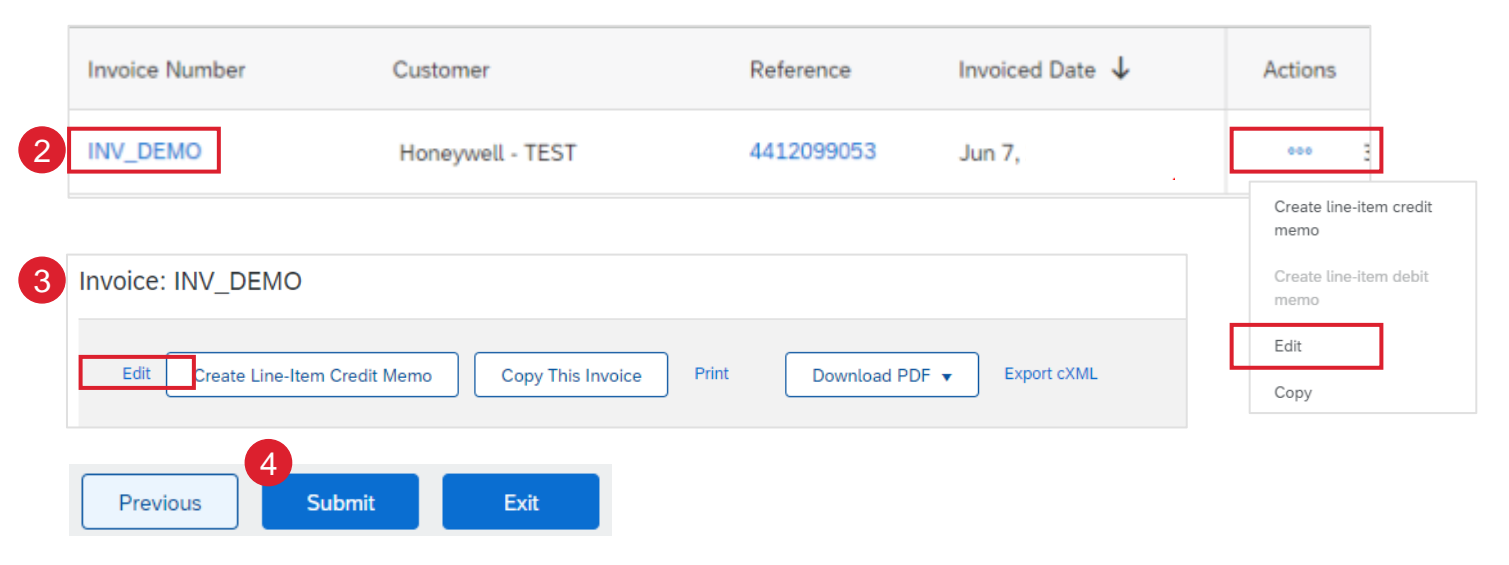

### Note:

- How to <u>Create Line-Item Credit Memo</u>
- For more info on how to manage your workbench and create specific tiles please refer to SCC General Functionality Guide.
- See <u>Workbench Tile Definitions</u>

## **INVOICE MANAGEMENT** MODIFY AN EXISTING INVOICE - CANCEL OR EDIT

#### Add Comments at Invoice Line-Item Level:

This feature can be used to provide additional information (i.e., time range that is billed, the details of services, etc.) Comments will be available in the cXML readable invoice file.

- 1. Use Workbench > Invoices filter to identify the right invoice.
- 2. Open invoice by clicking its number or Actions button.
- To add a comment, select one line-item and then click "Line-Item Actions".
- 4. Click on "Comments"
- 5. A "Comments" box will open. Enter additional information as required.
- 6. Repeat the steps for other line items if needed. Complete the invoice creation process and submit the invoice

The comments added at the line-item level will be visible in the invoice summary screen and the invoice PDF file.

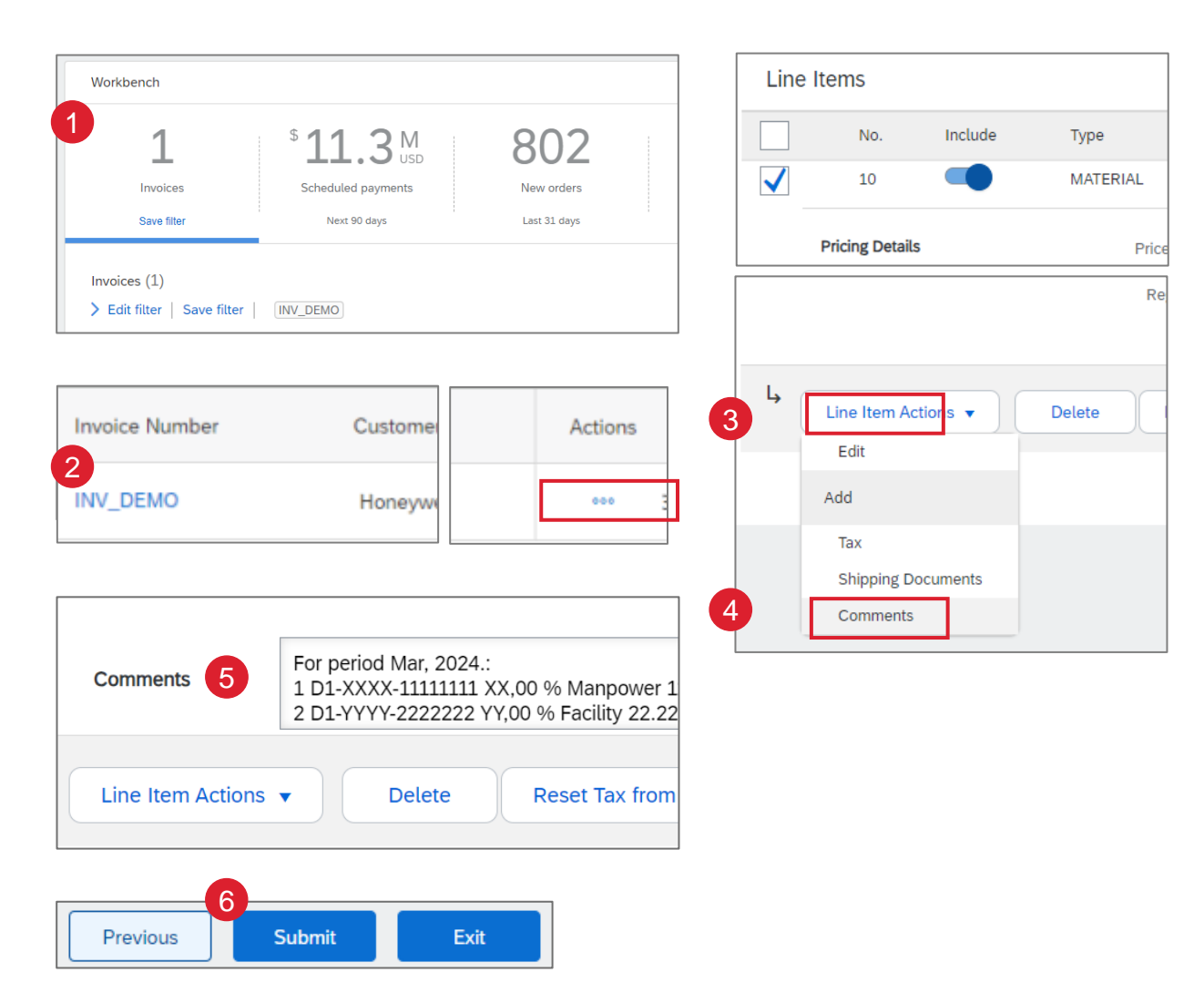

# **SUMMARY INVOICE**

## **MULTIPLE PO INVICE - GENERAL CONSIDERATIONS AND USE CASE**

The Ariba Network now offers a feature to consolidate line items from multiple Purchase Orders into one invoice.

The designed use case for Multiple PO Based Invoices is to create an invoice for shipments containing multiple POs.

Multiple PO Based Invoices carry additional restrictions and risks than single-PO invoices:

- The feature should not be considered a time-saving mechanism to consolidate single-PO invoices.
- Suppliers should not follow the practice of creating statements of invoice with this feature which will again impact the due date of payments.

### Considerations:

- A single discrepancy will block the invoice for payment, impacting all POs.
- Honeywell may reject invoices with multiple POs if a discrepancy blocks the invoice which would result in the supplier needing to resubmit the invoice.
- Any discrepancy or disconnect with the PO while invoicing through Ariba should be discussed with the buyer so that required changes are made on the PO before invoicing.
- Recommendation from Honeywell will always be to use single PO invoices when possible.

# SUMMARY INVOICE CREATE INVOICE (FROM THE WORKBENCH)

In case **multiple POs** are to be invoiced at the same time, you should use **Orders to Summary Invoice** Workbench tile. It summarizes available open line items by Honeywell company code across all POs and gives you the possibility to invoice lines from multiple POs at once.

### From the Workbench:

- 1. Click Orders to Invoice tile.
- 2. Use filters to identify the right items.
- 3. Select multiple items to invoice from a single *Order group* by using the checkboxes.
- 4. Click Create summary invoice.

Note:

- PO's must have the same values in header fields Customer, Company Code, and Currency. POs are listed by Order Group, which is used to determine which orders can be invoiced together
- If Orders to Summary Invoice is 0, the supplier doesn't have any PO's that meet the criteria.

| SAP         | В                                                                                                    | usiness Network 🝷 Enter                  | prise Account        |                                                          | 8 1                                          |                                     |                                              |
|-------------|----------------------------------------------------------------------------------------------------|------------------------------------------|----------------------|----------------------------------------------------------|----------------------------------------------|-------------------------------------|----------------------------------------------|
| Home        | è                                                                                                    | Enablement Workbench                     | ı Planning ∽         | Orders ~                                                 | Orders to Summary<br>Invoice<br>Last 31 days |                                     |                                              |
| Orders      | s to in<br>it filter                                                                                                    | voice (8)<br>  Save filter   Last 31 day | 15                   | 2                                                        |                                              |                                     |                                              |
| 4<br>Create | e summ                                                                                                    | ary invoice                              |                      |                                                          |                                              |                                     |                                              |
| <u> </u>    |                                                                                                    | Order Number                             |                      | Customer                                                 |                                              | Amount                              | Date 🦊                                       |
| ~ (         |                                                                                                    | Customer: Honeywell - TES                | T Company Code: 2285 | Honeywell Life Safet                                     | ty Romania SRL Currency: I                   | EUR                                 |                                              |
|             |                                                                                                    |                                          |                      |                                                          |                                              |                                     |                                              |
| ĺ           | ✓                                                                                                    | 4412112780                               |                      | Honeywell - TEST                                         |                                              | €7.45 EUR                           | Feb 14, 2023                                 |
| [           | <ul><li>✓</li></ul>                                                                                                    | 4412112780                               |                      | Honeywell - TEST<br>Honeywell - TEST                     |                                              | €7.45 EUR<br>€7.45 EUR              | Feb 14, 2023<br>Feb 14, 2023                 |
| (           | <ul> <li></li> <li></li></ul> | 4412112780<br>4412112779<br>4412112764   |                      | Honeywell - TEST<br>Honeywell - TEST<br>Honeywell - TEST |                                              | €7.45 EUR<br>€7.45 EUR<br>€7.45 EUR | Feb 14, 2023<br>Feb 14, 2023<br>Feb 13, 2023 |

# **SUMMARY INVOICE** CREATE MULTIPLE PO INVOICE (FROM THE WORKBENCH) - CONTINUED

- 5. Select an order as the invoice header using the radio button.
- After making your selection, click the Next button at the bottom of the screen.
- 7. Complete the multiple PO invoice form using the same steps as a single PO invoice: <u>PO Based Invoice</u>

### **Conditions**:

- Purchase orders must have the same values in header fields Customer, Company Code, and Currency.
- While creating invoices with multiple POs, ensure invoice date is same for all the shipments which are part of the invoice. Shipments with different invoice dates should not be clubbed into one invoice which will impact due date of payment.
- All invoice blocking conditions for single-PO invoices are applicable to multiple PO based invoices.
  - Ensure there is no change of tax rate between invoice and PO line.
  - Ensure there is no header shipping cost over USD 80.
  - Any discrepancy with the PO while invoicing through Ariba should be discussed with the buyer so that required changes are made to the PO before invoicing.
- You cannot create a line-item credit memo for a multiple PO invoice. In case the invoice needs to be canceled, contact the buyer so that the invoice can be rejected from Honeywell's side.

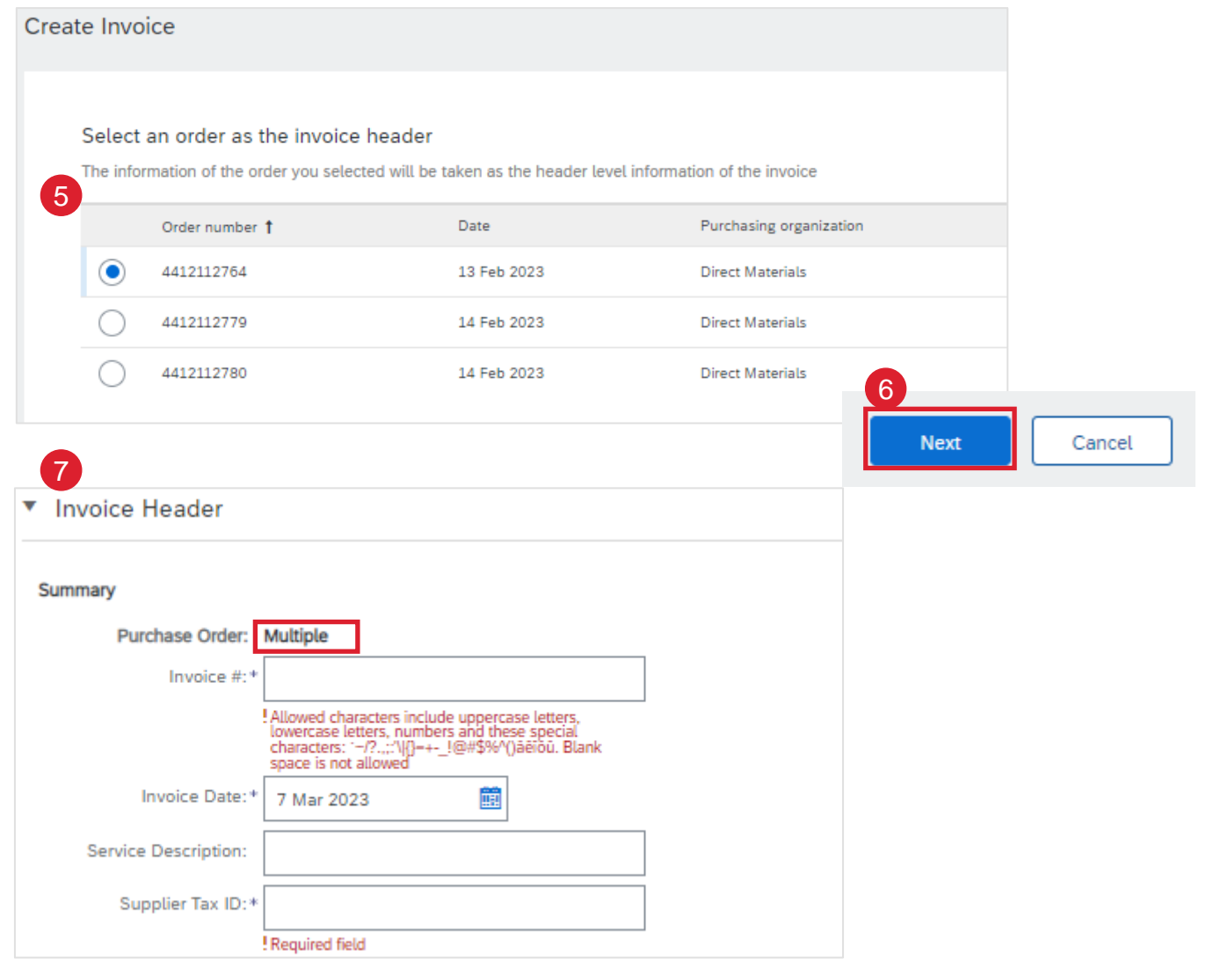

# **INVOICE MANAGEMENT** CREATE INVOICE REPORTS 1

Reports help provide additional information and details on transactions on the Network in a comprehensive format.

- 1. Click the **Reports** tab from the menu at the top of the page.
- 2. Click Create.
- 3. Enter all required information.
- 4. Select an Invoice Report Type Failed Invoice or Invoice.
- 5. Click Next.

| AP       | Business Netwo      | rk 🔻 Enterpris    | e Account TEST       | MODE              |                   |                     |                       |                     |                   |           |          |
|----------|---------------------|-------------------|----------------------|-------------------|-------------------|---------------------|-----------------------|---------------------|-------------------|-----------|----------|
| lome     | Enablement          | Workbench         | Planning $\sim$      | Orders ~          | Fulfillment ~     | Quality ~           | Invoices $\checkmark$ | Payments 🗸          | Catalogs          | Reports ~ | Messages |
|          |                     |                   |                      |                   |                   |                     |                       |                     |                   | Reports   | 1        |
| enor     | te                  |                   |                      |                   |                   |                     |                       |                     |                   |           |          |
| cpor     | 13                  |                   |                      |                   |                   |                     |                       |                     |                   |           |          |
| Use C    | SV or Excel reports | s to track inform | ation on account     | usage, such as    | purchase orders   | and invoices. Re    | port files are UTF    | -8 encoded. If you  | ır application d  | loes      |          |
| Re       | eport Template      | es                |                      |                   |                   |                     |                       |                     |                   |           |          |
|          | Title 🕇             |                   |                      | Schedule          | Туре              | Repo                | t Type                | Status              |                   |           |          |
| С        | ASN Report          |                   |                      | Manual            |                   | Ship                | Votice                | Process             | sed               |           |          |
| C        | Purchase Or         | der Report        |                      | Manual            |                   | Open                | Orders                | Process             | sed               |           |          |
| Ļ        | Run                 | Downloa           | ad Ec                | lit               | Сору              | Delete              | 2 Create              | Refre               | sh Status         |           | 5        |
| Repor    | t                   |                   |                      |                   |                   |                     |                       |                     |                   |           | Next     |
|          |                     | Enter a title and | description for this | report. Check the | Time Zone and Lan | nguage settings. Yo | u can set the Time Z  | one and Language fo | r each report. Th | en, s     |          |
|          | Report Description  |                   |                      |                   | 3                 |                     |                       |                     |                   |           |          |
| (2) (    | Criteria            |                   |                      |                   |                   | Title:*             |                       |                     |                   |           |          |
| $\smile$ |                     |                   |                      |                   |                   | Descriptions        |                       |                     |                   |           |          |
|          |                     |                   |                      |                   |                   | Description:        |                       |                     |                   |           |          |
|          |                     |                   |                      |                   |                   | Time zone:          | Asia/Kuala_Lumpur     | r                   | $\sim$            |           |          |
|          |                     |                   |                      |                   | -                 | Language:           | English               |                     | $\sim$            |           |          |
|          |                     |                   |                      |                   | 4                 | Report type:*       | Select                |                     | $\sim$            |           |          |

# **INVOICE MANAGEMENT** CREATE INVOICE REPORTS 2

- 1. Specify Customer and Created Date in Criteria.
- 2. Click Submit.
- 3. Select report and click **Run.** Status will show as queued.
- 4. Refresh Status. Status should reflect Processed.
- 5. Select the report created from the list and click **Download.** The report in CSV format will be downloaded to your computer.

| Report               |                                        | Previous Submit Exit                                                                                                    |
|----------------------|----------------------------------------|----------------------------------------------------------------------------------------------------|
| 1 Report Description | Set the parameters for this report. To | save your changes and put the report into the queue to be run, click Submit. To exit without saving changes or running this report, More |
| 2 Criteria           | Customer:                              | Honeywell - TEST Select                                                                                                    |
|                      | 6 Invoice Number:                      | 1                                                                                                    |
|                      | Invoice Amount:                        | to                                                                                                    |
|                      | Routing Status:                        | Any V                                                                                                    |
|                      | Invoice Status:                        | Any V                                                                                                    |
|                      |                                        | Invoices without Payment Receipts (i)                                                                                                    |

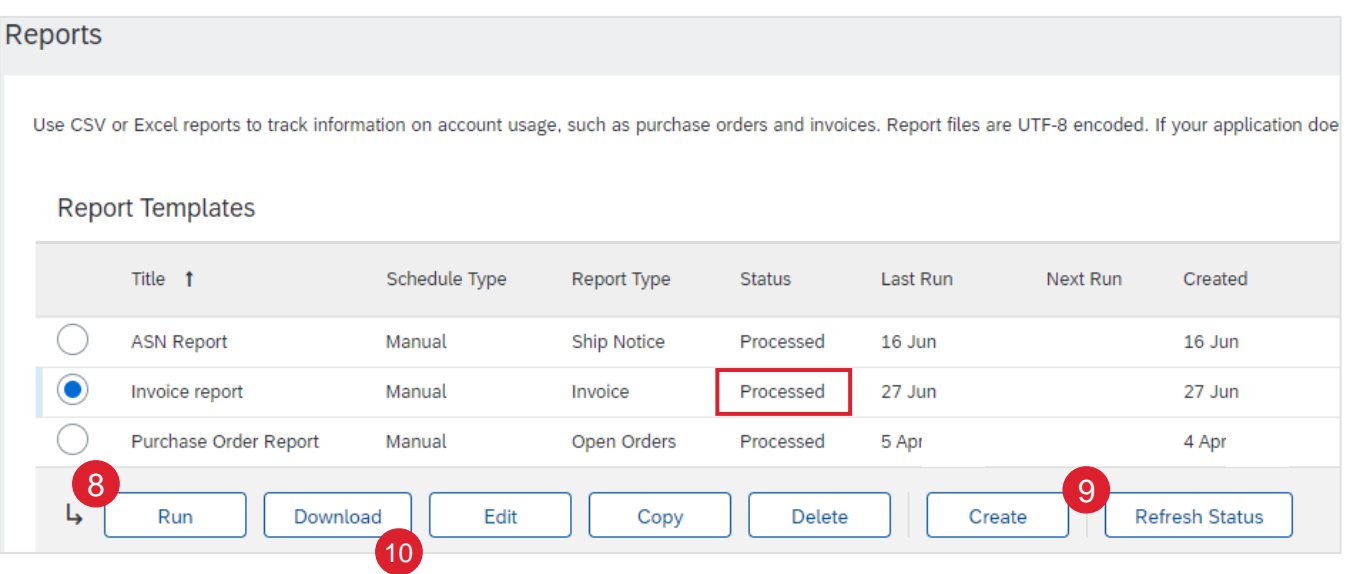

# **INVOICE ARCHIVAL**

Configuring invoice archiving allows you to specify the frequency, immediacy, and delivery of zipped invoice archives. If you wish to utilize it, please follow these steps:

- 1. Click the **user profile icon** in the right top corner of your screen and select **Settings.**
- 2. From the dropdown menu select Electronic Invoice Routing.
- 3. Select the tab Tax Invoicing and Archiving.
- 4. Scroll down to **Invoice Archival** and select the link for **Configure Invoice Archival.**
- 5. Select **frequency** (Twice Daily, Daily, Weekly, Biweekly or Monthly), choose **Archive Immediately** to archive without waiting 30 days, and click **Start**.
  - If you want Ariba to deliver automatically archived zip files to you, also enter an Archive Delivery URL (otherwise you can download invoices from your Outbox, section Archived Invoices).
  - After Archive Immediately started you can either Stop it or Update Frequency any time.
- You may navigate back to the Tax Invoicing and Archiving screen in order to subscribe to Long-Term Document Archiving for an integrated archiving solution. (More details within the Terms and Policies link).

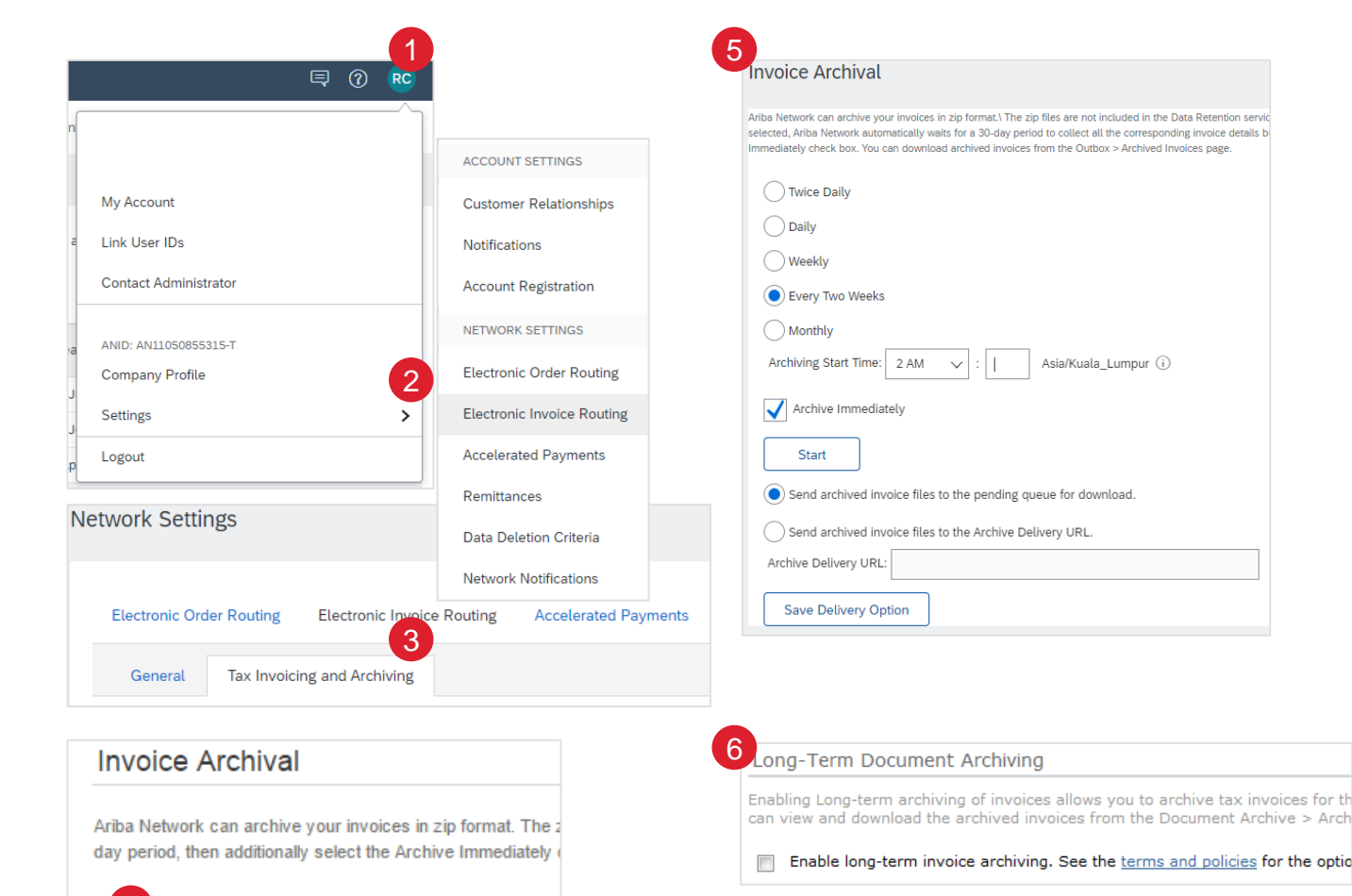

Configure Invoice Archival

## **INVOICE MANAGEMENT** SCHEDULED PAYMENT STATUS

#### Workbench:

- 1. Click on Workbench > Scheduled payments tile.
- 2. Use search filters to identify correct Invoice(s).

### Invoices Tab:

- 3. Click on Invoice Number.
- 4. Check Scheduled Payments tab.

## Note:

- For more info on how to manage your workbench and create specific tiles please refer to SCC General Functionality Guide.
- See <u>Workbench Tile Definitions</u>

| Home                             | Enablement       | Workbench                    | Next 90 days                          |                                    |                |
|----------------------------------|------------------|------------------------------|---------------------------------------|------------------------------------|----------------|
| Scheduled payments               | (50)             |                              |                                       |                                    |                |
| Customers<br>Select or type sele | tions            | vice number<br>rpe Selection | Payment proposal ID<br>Type selection | Payment date range<br>Next 90 days | Status         |
| Method<br>All                    | Min<br>~         | amount Max amount Currency   | Partial match     Exact m             | atch                               |                |
| Invoice Number                   | Customer         | Reference                    | Invoiced Date $~ \downarrow$          | Amount Routing Status              | Invoice Status |
| INV1                             | Honeywell - TE   | ST 4412099408                | Jun 23,                               | \$553.67 USD Acknowledged          | Approved       |
| CAD Ru                           | siness Network 👻 | Enterprise Account           | ST MODE                               |                                    |                |

## **INVOICE MANAGEMENT** SCHEDULED PAYMENT STATUS - REVIEW DETAILS

Scheduled Payments view will provide an overview of the invoice payment status

- 1. Review Scheduled Payment Date.
- Review Remaining Days. This is calculated as Original Invoice Date + Net Payment Terms.
- 3. Review Payment Amount.
- 4. Review Payment Status.

|         |                          |                  |        |                               |                 |                     | ſ               | 률 성상        |
|---------|--------------------------|------------------|--------|-------------------------------|-----------------|---------------------|-----------------|-------------|
| Invoice | Payment Proposal         | Customer         | Method | 1<br>Scheduled Payment Date ↓ | Settlement Date | 2<br>Remaining Days | 3<br>Amount Due | 4<br>Status |
| INV1    | 510126550220220012731BRV | Honeywell - TEST | Other  | Oct 4, 2022                   |                 | 84                  | \$553.67 USD    | Scheduled   |

#### Note:

- Honeywell will use the invoice date submitted in Ariba for payment purposes; not the date on any invoice pdf attached.
- There is a 14 calendar day tolerance for backdating if needed.

# INVOICE MANAGEMENT

## **SCHEDULED PAYMENT STATUS – PAYMENT PROPOSAL**

Payment Proposal view will provide an overview of the invoice payment status.

- 1. Click on Payment Proposal document number.
- 2. Review Payment Proposal Details.
- **3. Payment timeline and history** tab will provide full timeline from Invoice Creation to Settlement Date

| and the second second se |                                           |                     |                  |        |                            |
|----------------------------------------------------------------------------------------------------|-------------------------------------------|---------------------|------------------|--------|----------------------------|
| Invoice                                                                                                    | Paymer                                    | it Proposal         | Customer         | Method | Scheduled Payment Date 🦊 🤤 |
| INV1                                                                                                    | 510126                                    | 550220220012731BRV  | Honeywell - TEST | Other  | Oct 4,                     |
| Scheduled payr                                                                                                    | nent:510126550<br>her approved this sched | 220220012731BR      | V                |        |                            |
| Expected                                                                                                    | settlement date                           | Total invoice amour | nt Status        |        | Early payment status       |
| Oct 4,                                                                                                    |                                           | \$553.67 USD        | Schedu           | lled   | Not Eligible               |
| Payment timeline                                                                                                    |                                           |                     |                  |        |                            |
| ĬĬ                                                                                                    | ed .                                      |                     |                  |        |                            |
| Invoice Approve<br>Payment Propo<br>24 Jun     Invoice Created<br>\$553,67 USD<br>23 Jun                                                                                                    | Today<br>85 days<br>11 Jul                | before maturity     |                  |        |                            |

# REMITTANCE

# REMITTANCE

- The Remittance informs of when and how payment for an invoice is made
- The Remittance is an information document only and does not require any action
- New Remittances can be viewed from the Remittances sub-tab under Payments

# **CONFIGURE REMITTANCE NOTIFICATIONS**

- 1. Go to the Notifications section.
- 2. Select the applicable Payment Remittance notifications
- 3. Add email addresses for who should receive the notifications

| Notifications                       | 2                                                                                                    | 3                                 |
|-------------------------------------|----------------------------------------------------------------------------------------------------|-----------------------------------|
| Туре                                | Send notifications when                                                                                                    | To email addresses (one required) |
| Payment Profile                     | Send a notification when remittance addresses and payment profiles are changed.                                                                                                    | •                                 |
| Payment Remittance                  | Send a notification when payment remittances are undeliverable or their statuses changed. Send a notification when payment remittances or payment plans are received.                | - 1                               |
| Payment Remittance for Virtual Card | Send a notification when payment remittances with virtual card are received.                                                                                                    | - 1                               |
| Payment Remittance Status Updates   | <ul> <li>Send a notification only when a payment remittance status changes to paid.</li> <li>Send a notification only when a payment remittance status changes to failed.</li> </ul> | -                                 |

# **VIEWING REMITTANCE ADVICE**

Remittance Advice can be found within the Payments tab >

#### Remittances

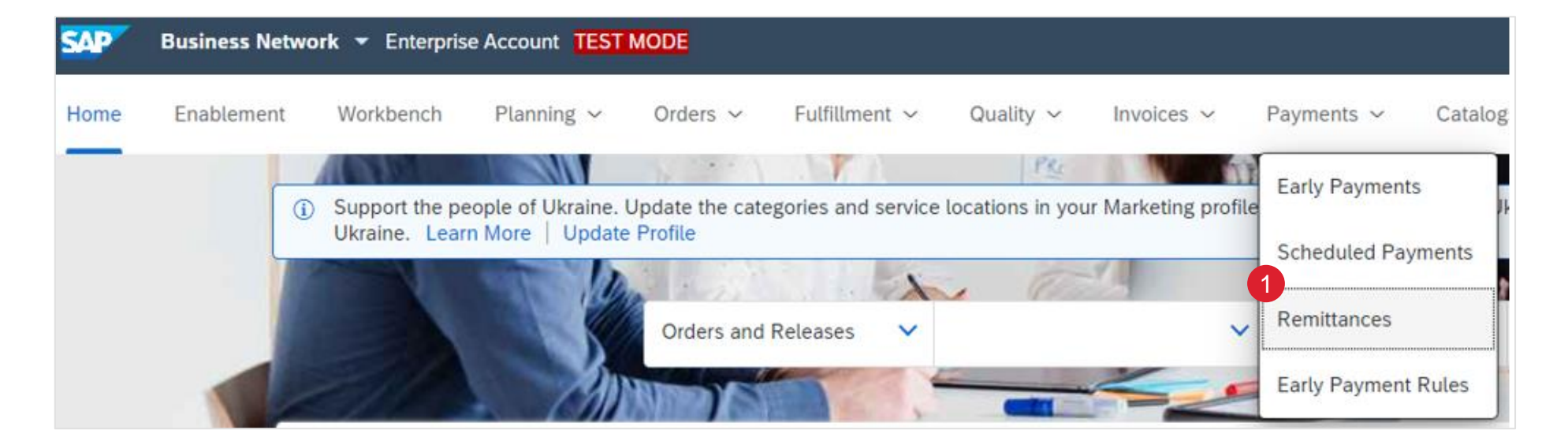

# **VIEWING REMITTANCE ADVICE**

- 1. Edit filter to search for Remittances
- 2. Search results will display transaction and payment details

|   | Payments                                           |                                              |        |                             |                  |            |            |                  |
|---|----------------------------------------------------|----------------------------------------------|--------|-----------------------------|------------------|------------|------------|------------------|
|   | \$ 0.0 USD<br>Early payment offers<br>Next 90 days | 6.25 K<br>Scheduled payments<br>Next 90 days | \$     | 133 K<br>USD<br>Remittances |                  |            |            |                  |
|   | Remittances (5)                                    |                                              |        |                             |                  |            |            |                  |
| 9 | Transaction                                        | Payment Date                                 | Method | Reference Number            | Gross            | Discount   | Adjustment | Net              |
|   | Z.20220228.1500162088                              | Feb :                                        | Other  | 1500162088                  | \$188,349.04 AUD | \$0.00 AUD | \$0.00 AUD | \$188,349.04 AUD |
|   | Z.20211222.1500154156                              | Dec                                          | Other  | 1500154156                  | \$379.50 AUD     | \$0.00 AUD | \$0.00 AUD | \$379.50 AUD     |
|   | Z.20211220.1500154155                              | Dec                                          | Other  | 1500154155                  | \$1,644.50 AUD   | \$0.00 AUD | \$0.00 AUD | \$1,644.50 AUD   |
|   | Z.20211220.1500154154                              | Dec                                          | Other  | 1500154154                  | \$1,012.00 AUD   | \$0.00 AUD | \$0.00 AUD | \$1,012.00 AUD   |
|   | Z.20211202.1500154153                              | Dec                                          | Other  | 1500154153                  | \$2,024.00 AUD   | \$0.00 AUD | \$0.00 AUD | \$2,024.00 AUD   |
|   |                                                    |                                              |        |                             |                  |            |            |                  |

# APPENDIX

# **FULL GUIDE BY COUNTRY**

| Country<br>(HON CoCo) | Code | Domestic | Import |
|-----------------------|------|----------|--------|
| Algeria               | DZ   | CC       | CC     |
| Angola                | AO   | CC       | CC     |
| Australia             | AU   | AN       | AN     |
| Austria               | AT   | AN       | AN     |
| Bahamas               | BS   | CC       | CC     |
| Bahrain               | BH   | CC       | CC     |
| Belgium               | BE   | AN       | AN     |
| Brazil                | BR   | CC       | CC     |
| Bulgaria              | BG   | CC       | AN     |
| Canada                | CA   | AN       | AN     |
| China                 | CN   | CC       | AN     |
| Croatia               | HR   | AN       | AN     |
| Cyprus                | CY   | AN       | AN     |
| Czech Republic        | CZ   | AN       | AN     |
| Denmark               | DK   | CC       | AN     |
| Egypt                 | EG   | CC       | CC     |
| Finland               | FI   | CC       | AN     |
| France                | FR   | AN       | AN     |
| Germany               | DE   | AN       | AN     |
| Greece                | GR   | AN       | AN     |
| Hong Kong             | НК   | AN       | AN     |
| Hungary               | HU   | CC       | CC     |
| India                 | IN   | CC       | CC     |
| Indonesia             | ID   | CC       | CC     |
| Iraq                  | IQ   | CC       | CC     |
| Ireland               | IE   | CC       | AN     |
| Israel                | IL   | CC       | CC     |

| Country<br>(HON CoCo) | Code | Domestic | Import |
|-----------------------|------|----------|--------|
| Italy                 | IT   | CC       | CC     |
| Japan                 | JP   | AN       | AN     |
| Jordan                | JO   | CC       | CC     |
| Kazakhstan            | KZ   | CC       | CC     |
| Kuwait                | KW   | CC       | CC     |
| Luxembourg            | LU   | AN       | AN     |
| Macau                 | MO   | AN       | AN     |
| Malaysia              | MY   | CC       | AN     |
| Mexico                | MX   | CC       | CC     |
| Netherlands           | NL   | AN       | AN     |
| New Zealand           | NZ   | AN       | AN     |
| Nigeria               | NG   | CC       | CC     |
| Norway                | NO   | CC       | AN     |
| Oman                  | OM   | CC       | CC     |
| Pakistan              | PK   | CC       | CC     |
| Philippines           | PH   | CC       | CC     |
| Poland                | PL   | AN       | AN     |
| Portugal              | PT   | CC       | CC     |
| Qatar                 | QA   | CC       | CC     |
| Romania               | RO   | CC       | CC     |
| Russian Federation    | RU   | CC       | CC     |
| Saudi Arabia          | SA   | CC       | CC     |
| Singapore             | SG   | CC       | AN     |
| Slovakia              | SK   | AN       | AN     |
| South Africa          | ZA   | CC       | CC     |
| South Korea           | KR   | CC       | CC     |
| Spain                 | ES   | AN       | AN     |

| Country<br>(HON CoCo) | Code | Domestic | Import |
|-----------------------|------|----------|--------|
| Sweden                | SE   | CC       | AN     |
| Switzerland           | CH   | CC       | AN     |
| Taiwan                | TW   | CC       | AN     |
| Thailand              | TH   | CC       | CC     |
| Trinidad and Tobago   | TT   | CC       | CC     |
| Tunisia               | TN   | CC       | CC     |
| Turkey                | TR   | CC       | CC     |
| Ukraine               | UA   | CC       | CC     |
| United Arab Emirates  | AE   | AN       | AN     |
| United Kingdom        | GB   | AN       | AN     |
| United States         | US   | AN       | AN     |
| Vietnam               | VN   | CC       | CC     |

**Note**: Invoice regulations may vary by specific plants and are subject to changes. If the "Create Invoice" option is enabled on your PO an invoice is required in Ariba. If the option is disabled, then a CC invoice (PDF invoice) must be submitted through e-mail.

**Exceptions**: CA ship to regions exception: British Columbia (BC), Saskatchewan (SK), Manitoba (MB), Quebec (QC).

### CC: Carbon Copy

AN: Ariba Network e-invoice

CoCo: Company Code

# **WORKBENCH TILES**

You can add, delete, re-arrange tiles (using drag and drop) and set filters on your workbench:

| Workbench Tile     | Definition                                                                                                    |
|--------------------|----------------------------------------------------------------------------------------------------|
| New orders         | The <b>New orders</b> tile contains all orders and scheduling agreement releases with the status New. The <b>New orders</b> list view displays information such as customer, ship to address, and amount. On the <b>Workbench</b> , depending on your buyer's transaction rules, you can confirm, ship, and invoice the orders.                                                                                                    |
| Changed orders     | The <b>Changed orders</b> tile contains all orders and scheduling agreement releases with the status changed. The <b>Changed orders</b> list view displays information such as customer, ship to address, and amount. On the <b>Workbench</b> , depending on your buyer's transaction rules, you can confirm, ship, and invoice the orders.                                                                                                    |
| Orders to invoice  | The <b>Orders to invoice</b> tile contains orders that are ready to invoice based on your customer's transaction rule settings. The <b>Orders to</b><br><b>invoice</b> list view displays information such as order number, customer, amount, and status. On the <b>Workbench</b> , you can create invoices for<br>these orders.                                                                                                    |
| Invoices           | The <b>Invoices</b> tile contains all invoices, regardless of their status. The <b>Invoices</b> list view displays information such as customer, invoice number, reference document, invoice amount, and status. On the <b>Workbench</b> , depending on your customer's transaction rules, you can view the invoice and any referenced documents.                                                                                                    |
| Orders             | The <b>Orders</b> tile contains all orders and scheduling agreement releases, regardless of their status. The <b>Orders</b> list view displays information such as customer, ship to address, and amount. On the <b>Workbench</b> , depending on your buyer's transaction rules, you can confirm, ship, and invoice the orders.                                                                                                    |
| Scheduled payments | The <b>Scheduled Payments</b> tile contains all scheduled payments with a payment date within the next 90 days, regardless of their status.<br>The <b>Scheduled Payments</b> list view displays information such as scheduled payment date, settlement days, remaining days, and amount<br>due. Consider creating custom scheduled payment tiles to better manage unique customer requirements, such as those who require the<br>creation of credit memos. |
| Items to confirm   | The <b>Items to confirm</b> tile contains all material orders and scheduling agreement releases that can be confirmed. The <b>Items to confirm</b> list view displays information such as customer, item no., and need by date. On the <b>Workbench</b> , depending on your customer's transaction rules, you can confirm or reject the orders and create quality notifications.                                                                           |

# **DEFAULT SUPPLIER TAX ID**

Steps to default Supplier TAX ID at the time of e-invoice creation in Ariba. Only the administrator can set up this section.

- 1. Go to Ariba and click on your initials
- Click on Company profile 2.
- 3. Click "Business" tab
- Scroll down to "Tax information" field 4.
- Enter Tax ID value in the "Tax ID" field 5.
- You can also click on "Create" under "Additional Company 6. Addresses"

By doing this, Tax ID field will pre-populate when creating an invoice.

| @ <sup>1</sup> тs                        | Company F       | Profile             |                |                       |
|------------------------------------------|-----------------|---------------------|----------------|-----------------------|
| Test Supplier                            |                 |                     |                |                       |
| test-HON-sccsupplier2@honeywell.com      | Basic (4)       | Business (2) 3      |                |                       |
| My Account                               |                 |                     |                |                       |
| Link User IDs                            |                 |                     |                |                       |
| Contact Administrator                    | Tax Information | 4                   |                |                       |
| GINGER SMITH - TEST                      |                 | Tax Classification: | (no value)     |                       |
| ANID: AN11021062191-T<br>Premium Package |                 | Taxation Type:      | (no value) 🗸 🗸 |                       |
| Company Profile                          |                 | 5 Tax ID:           | 123456789      | i Do not enter dashes |
| Marketing Profile                        |                 | State Tax ID:       |                | Do not enter dashes   |
|                                          |                 | Regional Tax ID:    |                | Do not enter dashes   |
| Settings >                               |                 | Vat ID:             |                |                       |
| Logout                                   |                 |                     | VAT Registered | J                     |

# **DEFAULT 'ABN REG ON NO' ON E-INVOICE SCREEN AUSTRALIA SUPPLIERS**

Steps to default ABN Number at the time of e-invoice creation in Ariba (only Suppliers located in Australia). Only the administrator can set up this section.

- 1. Go to Ariba and click on your initials
- Click on Company profile 2.
- Click "Business" tab 3.
- Scroll down to "Tax information" field 4
- Enter ABN Number value in the "ABN Number" field 5. Note: Do not update any other Tax ID fields other than 'ABN Number' in this section

By doing this, Tax ID field will pre-populate when creating an invoice.

| 0 13                                     |   | Company        | Profile             |
|------------------------------------------|---|----------------|---------------------|
| Test Supplier                            |   |                |                     |
| test-HON-sccsupplier2@honeywell.com      |   | Basic (4)      | Business (2)        |
| My Account                               |   |                |                     |
| Link User IDs                            | 6 | Tax Informatio | n <b>4</b>          |
| Contact Administrator                    |   |                |                     |
| GINGER SMITH - TEST                      |   |                | Tax Classification: |
| ANID: AN11021062191-T<br>Premium Package |   |                | Taxation Type:      |
|                                          |   |                | 5 ABN Number:       |
| Company Profile                          |   |                |                     |
| Marketing Profile                        |   |                |                     |
| Settings >                               |   |                |                     |
| Logout                                   |   |                |                     |
|                                          |   |                |                     |

3

(no value)

(no value)

ABN123456789

 $\sim$ 

(i) Do not enter dashes

## **PO / SA - BASED INVOICE CREATE INVOICE (FROM THE ORDERS TAB)**

SAP

Home

Orders and Releases

Enablement

Business Network - Enterprise Account

Workbench

Planning ~

From the Homepage:

- 1. Click Orders > Orders and Releases.
- Use search filters to identify reference document. 2.
- Click order number to open a reference document. 3.
- Click on the Create Invoice button and then choose Standard 4. Invoice.

Note: This view will be replaced with the new Workbench concept soon.

| Orders and Releases       | Items to (     | Confirm  | Items to Ship           | Return Items   |                                                                |                                                               |                |        |
|---------------------------|----------------|----------|-------------------------|----------------|----------------------------------------------------------------|---------------------------------------------------------------|----------------|--------|
| A This page will be repla | ced with our n | ew Workk | bench concept soon. Try | the new Workbe | ench                                                           |                                                               |                |        |
|                           |                |          |                         |                |                                                                |                                                               |                |        |
| Search Filters            |                |          |                         |                |                                                                |                                                               |                |        |
| ,                         |                |          |                         |                |                                                                |                                                               |                |        |
|                           |                |          |                         |                |                                                                |                                                               |                |        |
| Orders and Releas         | ses (1)        |          |                         |                |                                                                |                                                               |                |        |
| Type Orde                 | er Number      | Ver      | Customer                | Inquiries      | Ship To Address                                                | Ordering Address                                              | Amount         | Date ↓ |
| Order 4400                | 0316097        | 1        | Honeywell - TEST        |                | PT. Honeywell Indonesia<br>South Jakarta, Jakarta<br>Indonesia | ACME METAL SPINNING, INC.<br>MINNEAPOLIS, MN<br>United States | \$1,000.00 USD | 29 Apr |
| L Create Order (          | Confirmation   | •        | Create Ship Notice      | Create I       | nvoice 🔻 Hide                                                  | Resend Failed Orders                                          |                |        |
|                           |                |          |                         |                | 4<br>Standard Invoice                                          |                                                               |                |        |
|                           |                |          |                         |                | Credit Memo                                                    |                                                               |                |        |
|                           |                |          |                         |                | Credit Merrio                                                  | at one the sec                                                |                |        |
|                           |                |          |                         |                | Credit Memo for H                                              | eturn items                                                   |                |        |
|                           |                |          |                         |                | Line-Item Credit N                                             | lemo                                                          |                |        |
|                           |                |          |                         |                | Line-Item Debit M                                              | emo                                                           |                |        |
|                           |                |          |                         |                |                                                                |                                                               |                |        |
|                           |                |          |                         |                |                                                                |                                                               |                |        |
|                           |                |          | Honevwe                 | ell Confiden   | itial - ©2022 bv Hone                                          | well International Inc. All r                                 | ahts reserved. | 5      |
|                           |                |          |                         |                |                                                                | ,                                                             | 0              |        |

Orders ~

Orders and Releases

## **CREDIT MEMO** LINE LEVEL DETAIL (FROM THE INVOICES TAB)

From the Homepage:

- 1. Click Invoices > Invoices.
- 2. Identify the right invoice document and click **Create Line-Item Credit Memo**.
- 3. Complete information in the form of Credit Memo (the amount and taxes will automatically be negative). Make sure that all required fields marked with asterisks (\*) are filled in. Click **Next**.
- 4. Review Credit Memo.
- 5. Click Submit.

|                                                                         | Enablement                                                                                 | Workbench          | Planning   |               | es ∨         |                 |                                                                                                    |                                                                                     |
|-------------------------------------------------------------------------|--------------------------------------------------------------------------------------------|--------------------|------------|---------------|--------------|-----------------|----------------------------------------------------------------------------------------------------|-------------------------------------------------------------------------------------|
|                                                                         |                                                                                            |                    |            | Invoice       | ,5           |                 |                                                                                                    |                                                                                     |
| nvoices (1)                                                             |                                                                                            |                    |            |               |              |                 |                                                                                                    |                                                                                     |
| Туре                                                                    | Invoice #                                                                                  | Customer           | Reference  | Submit Method | Submitted By | Origin          | Self Billing                                                                                                    |                                                                                     |
| Standard I                                                              | Invoice INV1                                                                               | Honeywell - TEST   | 4412099408 | Online        | Supplier     | Supplier        | No                                                                                                    |                                                                                     |
|                                                                         |                                                                                            |                    |            |               |              |                 |                                                                                                    |                                                                                     |
| → Create Lin                                                            | ne-Item Credit Memo                                                                        | Create Line-Item D | ebit Memo  | Edit          | Сору         | Create Non-PO   | Invoice                                                                                                    |                                                                                     |
| → Create Lin                                                            | ne-Item Credit Memo                                                                        | Create Line-Item D | ebit Memo  | Edit          | Сору         | Create Non-PO   | Invoice                                                                                                    |                                                                                     |
| Create Lin                                                              | ne-Item Credit Memo                                                                        | Create Line-Item D | ebit Memo  | Edit          | Сору         | Create Non-PO I | Invoice                                                                                                    |                                                                                     |
| Create Lin                                                              | ne-Item Credit Memo                                                                        | Create Line-Item D | ebit Memo  | Edit          | Сору         | Create Non-PO   | Invoice<br>Subtotal:<br>Total Tax:                                                                                   | <b>\$-553.67 U</b><br>\$0.00 U                                                      |
| Create Lin Create Lin Credit M Credit Mem                               | ne-Item Credit Memo                                                                        | Create Line-Item D | ebit Memo  | Edit          | Сору         | Create Non-PO I | Invoice<br>Subtotal:<br>Total Tax:<br>Total Gross Amount:<br>Amount without Tax:                                     | \$-553.67 U<br>\$0.00 U<br>\$-553.67 U<br>\$-553.67 U                               |
| Create Lin Credit M Credit Mem Original Invo                            | Aemo #:*<br>no Date:*<br>24 Jun<br>pice No: INV1                                           | Create Line-Item D | ebit Memo  | Edit          | Сору         | Create Non-PO I | Invoice<br>Subtotal:<br>Total Tax:<br>Total Gross Amount:<br>Amount without Tax:<br>Total Net Amount:<br>Amount Due: | \$-553.67 U<br>\$0.00 U<br>\$-553.67 U<br>\$-553.67 U<br>\$-553.67 U<br>\$-553.67 U |
| Create Lin Credit M Credit M Original Invoi Original Invoi              | ne-Item Credit Memo Aemo #:* no Date:* 24 Jun bice No: INV1 ce Date: 23 Jun                | Create Line-Item D | ebit Memo  | Edit          | Сору         | Create Non-PO I | Invoice<br>Subtotal:<br>Total Tax:<br>Total Gross Amount:<br>Amount without Tax:<br>Total Net Amount:<br>Amount Due: | \$-553.67 U<br>\$0.00 U<br>\$-553.67 U<br>\$-553.67 U<br>\$-553.67 U<br>\$-553.67 U |
| Create Lin Credit M Credit Mem Original Invoid Original Invoid Supplier | Aemo #:*<br>no Date:* 24 Jun<br>bice No: INV1<br>bice Date: 23 Jun<br>r Tax ID:* SUPTAXID8 | Create Line-Item D | ebit Memo  | Edit          | Сору         | Create Non-PO I | Invoice<br>Subtotal:<br>Total Tax:<br>Total Gross Amount:<br>Amount without Tax:<br>Total Net Amount:<br>Amount Due: | \$-553.67 U<br>\$0.00 U<br>\$-553.67 U<br>\$-553.67 U<br>\$-553.67 U<br>\$-553.67 U |

# **COPY INVOICES** (FROM THE INVOICES TAB)

#### From the Homepage:

- 1. Click the **Invoices** > **Invoices**.
- 2. Identify the right invoice and click Copy.

## OR

- 3. Open the invoice clicking its number and click **Copy This Invoice**.
- 4. Enter a new invoice number. For VAT lines, make sure the date of supply at the line level is correct. Edit the other fields, as necessary.
- 5. Click Next, review the invoice, and Save or Submit it.

| Home Enabl                                                                                                    | ement                        | Workbench             | Planning   | <ul> <li>✓ Invo</li> </ul> | ices 🗸     |            |    |  |
|----------------------------------------------------------------------------------------------------|------------------------------|-----------------------|------------|----------------------------|------------|------------|----|--|
|                                                                                                    |                              |                       |            | Invoi                      | ces 1      |            |    |  |
| nvoices (1)                                                                                                    |                              |                       |            |                            |            |            |    |  |
| Туре                                                                                                    | Invoice #                    | Customer              | Reference  | Submit Method              | d Submitte | d By       |    |  |
| Standard Invoice                                                                                                    | Test1                        | Honeywell - TEST      | 4400316609 | Online                     | Supplier   |            |    |  |
|                                                                                                    |                              | Create Line-Item D    | ebit Memo  | Edit                       | Copy 2     | Cre        |    |  |
| Create Line-Item Create                                                                                                    | lit Memo                     | oreate Enternethern D |            |                            |            |            |    |  |
| Create Line-Item Create                                                                                                    |                              |                       |            |                            |            |            |    |  |
| • Create Line-Item Create                                                                                                    |                              |                       |            |                            |            |            |    |  |
| Create Line-Item Create     Nvoice: Test1                                                                                                    |                              |                       |            |                            |            |            |    |  |
| Create Line-Item Create Nooice: Test1                                                                                                    |                              | 3                     |            |                            |            | E-mark aVM |    |  |
| Create Line-Item Create                                                                                                    | edit Memo                    | 3<br>Copy This Inv    | pice Print | Downloa                    | ad PDF 🔻   | Export cXM | IL |  |
| Create Line-Item Create Create Line-Item Create Create Line-Item Create                                                                                                    | edit Memo                    | 3<br>Copy This Inve   | Dice Print | Downloa                    | ad PDF 🔻   | Export cXM | IL |  |
| Create Line-Item Creat Create Line-Item Creat Create Line-Item Create Summary                                                                                                    | edit Memo                    | Copy This Inv         | bice Print | Downloa                    | ad PDF 🔻   | Export cXM | IL |  |
| Create Line-Item Create Create Line-Item Create Create Create Line-Item Create Create Cr | edit Memo<br>440031660       | Copy This Inve        | pice Print | Downloa                    | ad PDF 🔻   | Export cXM | IL |  |
| Create Line-Item Create Create Line-Item Create Create Create Line-Item Create Create Create Line-Item Create Create | edit Memo 440031660          | Copy This Inv         | pice Print | Downloa                    | ad PDF 🔻   | Export cXM | IL |  |
| Create Line-Item Create Create Line-Item Create Creat | edit Memo 440031660 * 23 Jun | Copy This Inve        | pice Print | Downlo                     | ad PDF 🔻   | Export cXM | IL |  |
| Create Line-Item Create Create Line-Item Create Creat | edit Memo 440031660 * 23 Jun | Copy This Invi        | pice Print | Downloa                    | ad PDF 🔻   | Export cXM | IL |  |
| Create Line-Item Create Create Line-Item Create Creat | edit Memo 440031660 * 23 Jun | Copy This Inv<br>99   | pice Print | Downloa                    | ad PDF 🔻   | Export cXM | IL |  |